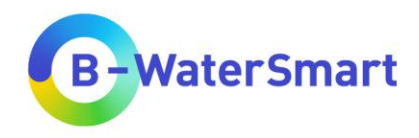

# Regional demand-supply matching GIS tool

User manual

Version v1.2

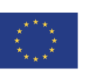

This project has received funding from the European Union's Horizon 2020 research and innovation programme under grant agreement No. 869171. The publication reflects only the authors' views and the European Union is not liable for any use that may be made of the information contained therein.

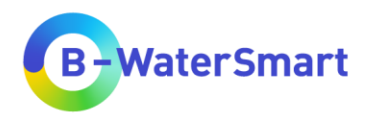

# **Table of contents**

| List o | of Figu                         | Jres                                                                                                    | . 111                            |
|--------|---------------------------------|----------------------------------------------------------------------------------------------------|----------------------------------|
| List o | of Tab                          | les                                                                                                    | .IV                              |
| List o | of Acr                          | onyms and Abbreviations                                                                                                    | V                                |
| Tech   | nical t                         | terms                                                                                                    | .VI                              |
| 1      | Intro                           | duction                                                                                                    | 2                                |
| 2      | Prere                           | equisites                                                                                                    | 4                                |
|        | 2.1<br>2.2<br>2.3               | Required prior knowledge<br>Obtaining necessary Information<br>Legal Notice                                                                | 4<br>4<br>4                      |
| 3      | Desc                            | cription of the RDSMG                                                                                                    | 6                                |
|        | 3.1<br>3.2                      | Technical requirements<br>Required data                                                                                                    | 6<br>6<br>12                     |
|        | 3.3                             | Internal calculation<br>3.3.1 Distances<br>3.3.2 Obstacles<br>3.3.3 Water demand<br>3.3.4 Costs                                            | 17<br>17<br>17<br>18<br>21       |
| 4      | Insta                           | Illation                                                                                                    | 23                               |
|        | 4.1<br>4.2                      | Installation of QGIS<br>Installation of the plug-in<br>4.2.1 Version v1.2 and earlier<br>4.2.2 Version v2.0 and later                      | 23<br>23<br>23<br>23             |
| 5      | Step                            | -by-step guide for using the RDSMG                                                                                                    | 25                               |
|        | 5.1<br>5.2<br>5.3<br>5.4<br>5.5 | Preparing the data<br>Preparation of the program<br>Selecting the plug-in<br>Open the plug-in in QGIS<br>Input data<br>5.5.1 Water quality | 25<br>26<br>27<br>28<br>28<br>35 |
|        | 5.6<br>5.7<br>5.8<br>5.9        | Determine saving location<br>Run<br>Open output layer<br>Interpretation of the data<br>5.9.1 Disclaimer                                    | 36<br>36<br>36<br>41<br>41       |

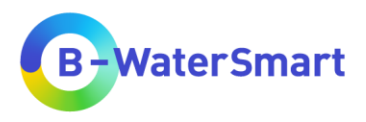

|   |      | 5.9.2 Administrative unit-related data                                      | 41 |
|---|------|-----------------------------------------------------------------------------|----|
|   |      | 5.9.3 Groundwater data                                                      | 42 |
|   |      | 5.9.4 Costs data                                                            | 42 |
|   |      | 5.9.5 Data for wastewater treatment plants                                  | 42 |
|   |      | 5.9.6 Precipitation data                                                    | 42 |
|   |      | 5.9.7 Data for obstacles between query point and nearest surface water body | 42 |
| 6 | Trou | ubleshooting                                                                | 43 |
|   | 6.1  | General Check list to avoid problems during usage of the RDSMG              | 43 |
|   | 6.2  | Common Problems                                                             | 43 |
|   |      | 6.2.1 QGIS does not run                                                     | 43 |
|   |      | 6.2.2 The RDSMG plug-in cannot be installed                                 | 43 |
|   |      | 6.2.3 The RDSMG plug-in cannot be started                                   | 43 |
|   |      | 6.2.4 The RDSMG plug-in cannot be run                                       | 43 |
|   |      | 6.2.5 The output layer contains strange results                             | 44 |
|   |      | 6.2.6 The output layer contains (partially) no results                      | 44 |
|   | 6.3  | Related links                                                               | 44 |
| 7 | Refe | erences                                                                     | 45 |

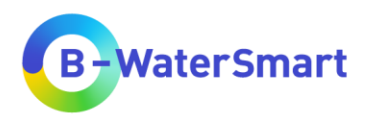

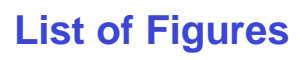

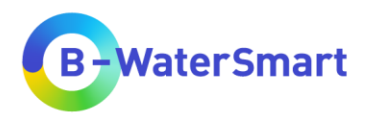

# **List of Tables**

| Table 1: Data for the RDSMG provided on the Water Europe Marketplace product page                                      | . 6        |
|----------------------------------------------------------------------------------------------------|------------|
| Table 2: Mandatory Data for the RDSMG                                                                                  | . 10       |
| Table 3: Optional data for the RDSMG                                                                                   | . 11       |
| Table 4: Data sets to download yourself                                                                                | . 12       |
| Table 5: Reference and legal notice of provided data                                                                   | . 13       |
| Table 6: Estimation of treatment costs based by the RDSMG by direct comparison of requested an available water quality | nd<br>. 22 |
| Table 7: Choosing the right plug-in                                                                                    | . 27       |
| Table 8: Explanation of plug-in interfaces (Figure 11 and Figure 12)                                                   | . 31       |
| Table 9: Input Options and explanation/purpose                                                                         | . 32       |
| Table 10: Explanation of Output attribute table (Figure 14)                                                            | . 37       |
| Table 11: All possible attributes of the RDSMG output-shape layer and their explanations                               | . 38       |

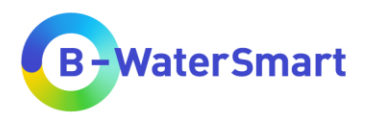

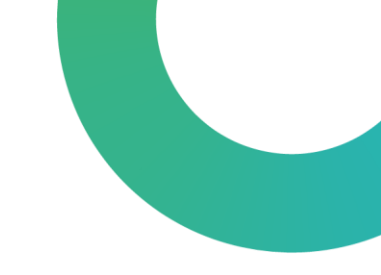

# List of Acronyms and Abbreviations

| AGS    | Amtlicher Gemeindeschlüssel (Official municipality key)                  |
|--------|--------------------------------------------------------------------------|
| AURCC  | Administrative unit-related coverage class                               |
| AURSC  | Administrative unit-related supply coverage                              |
| %AURSC | Percentage administrative unit-related supply coverage                   |
| CLC    | Corine Land Cover                                                        |
| NLWKN  | Niedersächsischer Landesbetrieb für Wasserwirtschaft, Küsten- und        |
|        | Naturschutz (Lower Saxony State Agency for Water Management, Coastal     |
|        | Defence and Nature Conservation)                                         |
| OOWV   | Oldenburgisch-Ostfriesischer Wasserverband (Oldenburg-East Frisian Water |
|        | Association)                                                             |
| RDSMG  | Regional demand-supply matching GIS tool                                 |

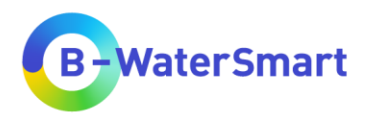

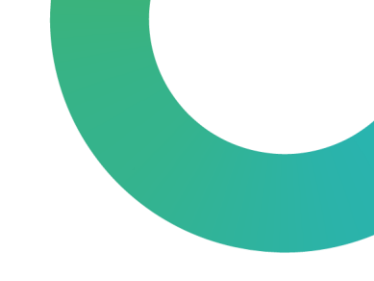

# **Technical terms**

| Data    | In this manual, the term " <b>data</b> " refers to all data sets that contain information required for the tool. This includes <b>csv tables</b> , <b>raster data sets</b> or <b>shape files</b> . |
|---------|----------------------------------------------------------------------------------------------------|
| Layer   | When this user manual refers to " <b>layers</b> ", it always implies <b>shape</b>                                                                                                    |
|         | layers/shape files (*.shp) with corresponding data.                                                                                                    |
| Plug-in | A "plug-in" is a software programme that can be accessed by other                                                                                                    |
|         | software applications to extend their functionality. The Regional demand-                                                                                                    |
|         | supply matching GIS tool provides two plug-ins for the open access                                                                                                    |
|         | programme QGIS.                                                                                                    |
| ΤοοΙ    | The Regional demand-supply matching GIS tool provides two plug-ins for                                                                                                    |
|         | QGIS that serves as a tool designed for visualizing and processing open-                                                                                                    |
|         | source information on natural water availability and sectorial consumption                                                                                                    |

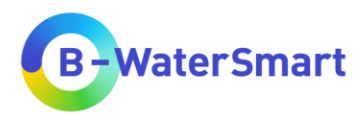

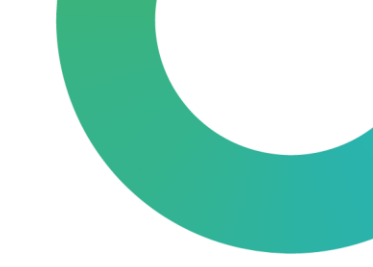

### Authors:

Pia Springmann, Dr. Katharina Gimbel, Florian Zaun

IWW Rheinisch-Westfälisches Institut für Wasserforschung gemeinnützige GmbH Moritzstr. 26 45476 Mülheim an der Ruhr

Please cite as:

Regional Demand-Supply Matching GIS Tool - RDSMG (2023), IWW Rheinisch-Westfälisches Institut für Wasserforschung gGmbH, Mülheim a. d. R. [v1.2]. <u>https://mp.watereurope.eu/d/Product/35</u>

### Funding:

The regional demand-supply matching GIS tool (RDSMG) was developed as part of the EU project B-WaterSmart (https://b-watersmart.eu/). B-WaterSmart has received funding from the European Union's Horizon 2020 research and innovation programme under grant agreement No. 869171.

| ٠ | © GeoBasis-DE / BKG 2017 (data changed)                                                                                                    |
|---|----------------------------------------------------------------------------------------------------|
| • | © European Union, Copernicus Land Monitoring Service 2018,<br>European Environment Agency (EEA), with funding by the<br>European Union (data changed)                                                                 |
| • | 2023 NLWKN                                                                                                    |
|   | www.nlwkn.niedersachsen.de/opendata (data changed)                                                                                                    |
| • | Geofachdaten NLStBV © 2023 (data changed)                                                                                                    |
| • | © Statistische Ämter des Bundes und der Länder, Deutschland,<br>2023. Dieses Werk ist lizenziert unter der Datenlizenz Deutschlan<br>- Namensnennung - Version 2.0.   Status: 31.07.2023 / 09:56:40<br>(data changed) |
| ٠ | Original source: European Environment Agency (EEA), (data changed)                                                                                                    |
| • | Data basis: Deutscher Wetterdienst (DWD)                                                                                                    |

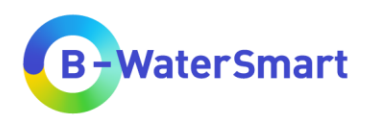

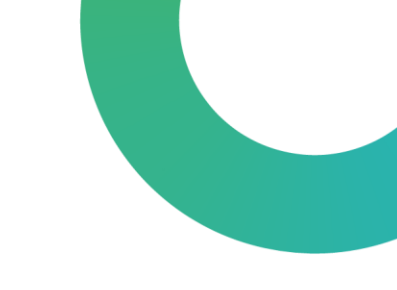

# **1** Introduction

Engineers, practitioners, decision makers and different types of stakeholders related to water systems face a diverse set of conditions and challenges. Three of the global water challenges that are related to water security, as highlighted by UNESCO (Makarigakis & Jimenez-Cisneros 2019) are a) water availability, b) water quality and c) water related hazards. As stated in the same source, pressures on water availability can be attributed to population and economic growth, agriculture, water scarcity and/or climate variability and change.

Changes in water resources have significant socio-economic impacts. Low water supply and droughts affect many sectors, such as agriculture, forestry, energy and drinking water provision. Irrigated agriculture, hydropower generation, use of cooling water and other activities related to water use are susceptible to changed flow regimes and reduced annual water availability (European Environment Agency 2008).

To tackle these challenges, the European research project building a water-smart society and economy, short B-WaterSmart, develops and demonstrates smart technologies and circular economy approaches.

In order to implement those solutions more strongly in the practice of the water sector, technical and digital solutions as well as new business models are jointly developed by the project partners. The aim is to accelerate the transformation to water-smart economies and societies in coastal Europe and beyond by reducing the use of freshwater resources, improving the recovery and reuse of resources, and increase water use efficiency.

The regional demand-supply matching GIS tool (RDSMG) was developed as part of the EU project B-WaterSmart (<u>https://b-watersmart.eu/</u>).

The RDSMG is a GIS tool designed for visualizing and processing open-source information on natural water availability and sectorial consumption. Information can be used to identify i) possible consumption hotspots and areas of water shortage, ii) alternative water resources or areas with available water sources and iii) water drain from one region to another region. Based on the analysis, the impacts of alternative water availability scenarios on water demand can be displayed and different scales and depths of information can be analysed.

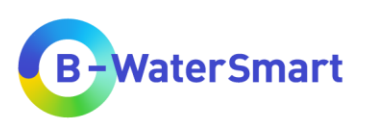

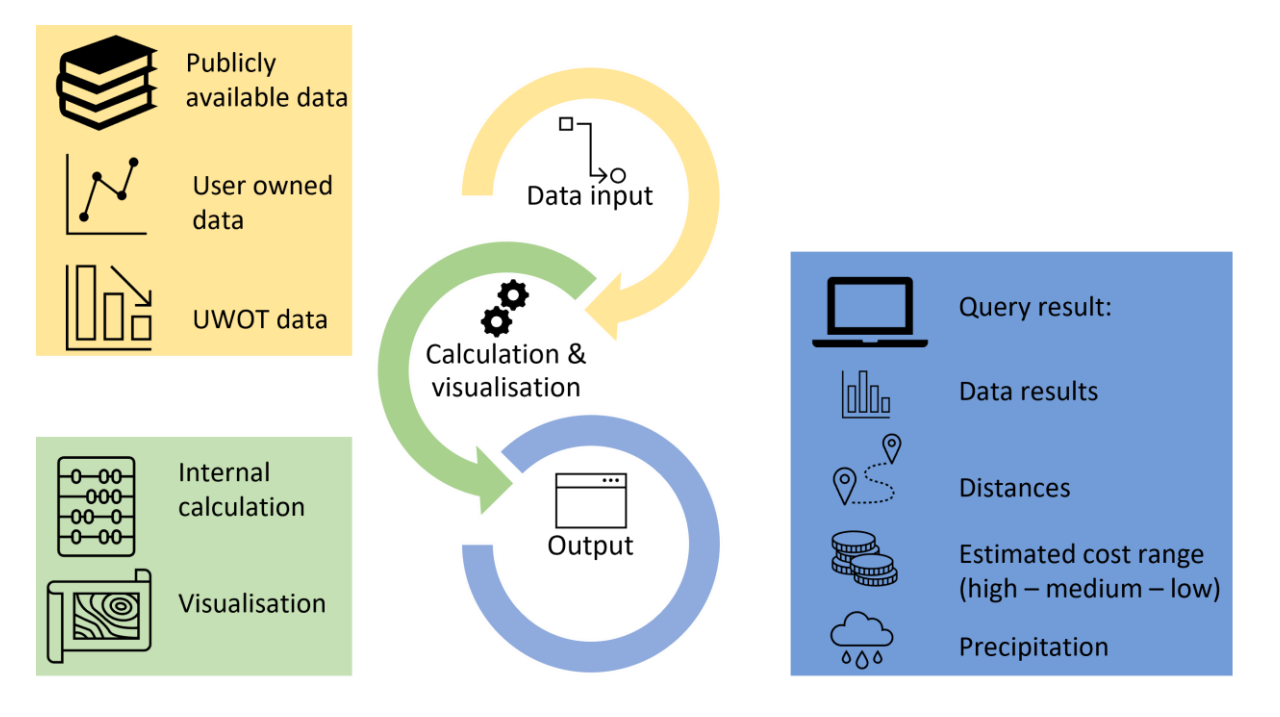

Figure 1: Concept of the regional demand-supply matching GIS tool (RDSMG).

There are five functionalities of the tool that can be used by the end-user:

- 1) Visualization of data in the viewer mode on different scales
  - Data discretization in dependence of scale
  - Water demands / water sources
- 2) Automated identification of water sources and possible water reuse resources in the vicinity of a defined location (depending on distance). Water quality level can be selected.
- Approximate classification of the financial expenditure for the development of the alternative resource (surface water).
- 4) Mean annual precipitation to explore the possibility to use rainwater harvesting as an alternative resource.
- 5) Use of UWOT data for a five-year projection of water demand (depending on availability of UWOT data for the requested point of interest).

The tool is designed to use public and user owned data. For convenience and demonstration purposes, a data package is distributed with the RDSMG. The package is downloadable at the tool's website on the Europe Water Marketplace (<u>https://mp.uwmh.eu/d/Product/35</u>).

The tool was first applied to the B-WaterSmart living lab East Frisia, some of the demo data are clipped to the extend of the living lab. For more information on the region of East Frisia please visit the B-WaterSmart (<u>https://b-watersmart.eu/living-lab/east-frisia-germany/</u>) and the Europe Water Marketplace site (<u>https://mp.watereurope.eu/d/CaseStudy/19</u>) on the East Frisia case study region.

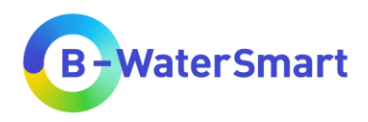

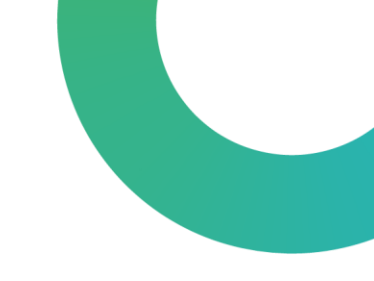

# 2 **Prerequisites**

# 2.1 Required prior knowledge

It is assumed that the user of the RDSMG has a basic knowledge of the QGIS programme. Otherwise, please refer to the QGIS manual

(<u>https://docs.qgis.org/3.28/en/docs/user\_manual/index.html</u>). Furthermore, it is assumed that the user can interpret data on drinking water production and use, as well as quality data of surface and groundwater bodies.

# 2.2 Obtaining necessary Information

To obtain the necessary information, you can use the following sources, for example:

- For more information on the regional demand-supply matching GIS tool, please consider visiting the *Water Europe Marketplace* product page (<u>https://mp.uwmh.eu/d/Product/35</u>).
- For background information on QGIS and its application, please refer to the official QGIS website (<u>https://www.qgis.org/en/site/index.html</u>) or the QGIS manual (<u>https://docs.qgis.org/3.28/en/docs/user\_manual/index.html</u>).
- For background information on the B-WaterSmart project, the case study regions and other water smart solutions developed in the B-WaterSmart framework, please visit <u>https://bwatersmart.eu/</u>.
- This user manual contains all the necessary information for operating the RDSMG.
- For background information on the data used, please visit the websites of the original data bases linked in Table 5.

# 2.3 Legal Notice

This user manual and the two plug-ins that were created as part of the regional demand-supply matching GIS tool (RDSMG – From point on map, RDSMG – From point layer) are available to you free for non-commercial use.

Permission is hereby granted, free of charge, to any person obtaining a copy of this software and associated documentation files (the "Software"), the rights to use, copy, modify, merge, publish, distribute copies of the Software, and to permit persons to whom the Software is furnished to do so, subject to the following conditions: The above copyright notice and this permission notice shall be included in all copies or substantial portions of the Software.

The software is provided "as is", without warranty of any kind, express or implied, including but not limited to the warranties of merchantability, fitness for a particular purpose and noninfringement. In no event shall the authors or copyright holders be liable for any claim, damages or other liability, whether in an action of contract, tort or otherwise, arising from, out of or in connection with the software or the use or other dealings in the software.

By using the RDSMG, you as a user agree to abide by the applicable terms of use of the original data providers and of the *Water Europe Marketplace*. We distance ourselves from any consequences of non-compliance with the terms of use. We distance ourselves from all content that

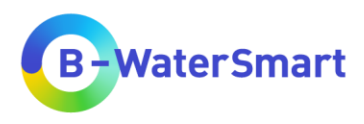

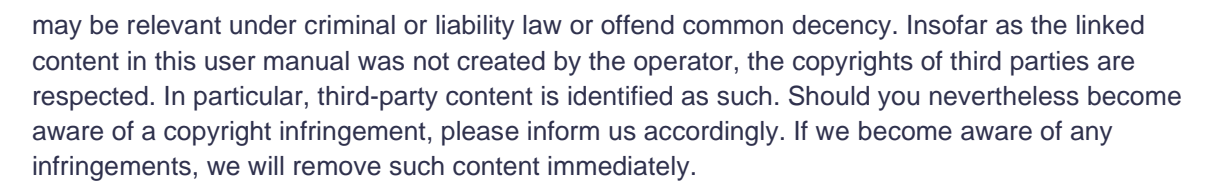

We cannot guarantee that the provided data are necessarily comprehensive, complete, accurate or up to date.

We reserve the right to change this user manual and the regional demand-supply matching GIS tool at any time without prior notice and/or to discontinue their operation. We are not obliged to update the content provided on the *Water Europe Marketplace*.

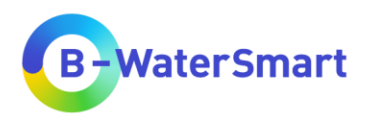

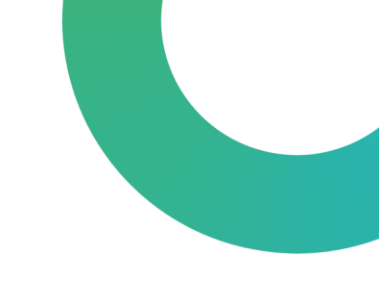

# 3 Description of the RDSMG

# 3.1 Technical requirements

This plug-in has been developed and tested with QGIS version 3.28.5 Firenze. It is recommended to use the following program versions for the execution of the plug-in, otherwise the functionality may be limited:

- QGIS version: 3.28.5 Firenze
- QGIS code version: 50adba36f2
- Qt version: 5.15.3
- Python version: 3.9.5
- GDAL version: 3.6.3
- GEOS-Version: 3.11.2-CAPI-1.17.2
- PROJ version: Rel. 9.2.0, March 1st, 2023
- PDAL version: 2.5.2 (git version: 57c4e7)

# 3.2 Required data

In Table 1 you will find a list of the data provided on the *Water Europe Marketplace* product page (<u>https://mp.uwmh.eu/d/Product/35</u>). The column names required for the tool are marked in bold. They can also be found in Table 2 and Table 3. The data provided are all to be used according to the respective conditions of use of the original providers (to be found in Table 5).

| Name         | Puropse                                                    | Year of publication | Attributes | Explanation               |
|--------------|------------------------------------------------------------|---------------------|------------|---------------------------|
|              | Outline of Lower                                           | 2017                | Fed_State  | Federal State             |
| LowerSaxony  | Saxony, to identify<br>in which federal<br>state the query |                     | area_m2    | Area in m²                |
|              | takes place                                                |                     |            |                           |
|              | Counties of Lower                                          | 2017                | County     | Name of county            |
| LowerSaxony_ | Saxcony, to                                                |                     | AGS        | Official municipality key |
| County       | county the query                                           |                     | area_m2    | Area in m <sup>2</sup>    |
|              | Communities of                                             |                     | name       | Name of community         |
| LowerSaxony_ | Lower Saxony, to                                           | 2017                | administra | Type of community         |
| Community    | community the                                              | 2017                | AGS01      | Official municipality key |
|              | query takes place                                          |                     | area_m2    | Area in m <sup>2</sup>    |
| OOWV         |                                                            | 2017                | area name  | Name of area              |

Table 1: Data for the RDSMG provided on the Water Europe Marketplace product page

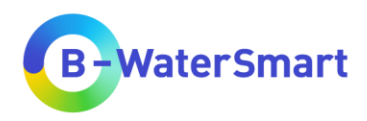

|                | Association area<br>of water supplier<br>OOWV (for living<br>lap East Frisia), to<br>identify in whether<br>the query takes<br>place in OOWV<br>area or not |                                     | area_m2     | Area in m²                                                                                                    |
|----------------|----------------------------------------------------------------------------------------------------|-------------------------------------|-------------|----------------------------------------------------------------------------------------------------|
| ·              |                                                                                                    |                                     | OBJECTID    | ID number of objects                                                                                                    |
|                | Corino Land                                                                                                    |                                     | Code_18     | Corine Land Cover (2018) Code                                                                                                    |
|                | Corine Land<br>Cover 2018; Land                                                                                                    |                                     | CLC_Lable 1 | General lable of Corine Land<br>Cover classes                                                                                                    |
| LandUse        | land use type(s)<br>exist around the                                                                                                    | 2018                                | CLC_Lable2  | Lable of Corine Land Cover sub<br>classes                                                                                                    |
|                | query                                                                                                    |                                     | CLC_Lable3  | Detailed lable of Corine Land<br>Cover classes                                                                                                    |
|                |                                                                                                    |                                     | area_m2     | Area in m <sup>2</sup>                                                                                                    |
|                | Nature Reserves<br>in 2022 (Lower                                                                                                    |                                     | NRS_ID      | Nature reserve_Unique<br>identification number                                                                                                    |
|                | Saxony and<br>Bremen), to<br>identify in whether<br>the query takes<br>place in a nature                                                                    | 2022                                | name        | Name of nature reserve                                                                                                    |
| NatureReserves |                                                                                                    |                                     | category    | Category of the area                                                                                                    |
|                |                                                                                                    |                                     | enforcemen  | Enforcement region                                                                                                    |
|                |                                                                                                    |                                     | area_m2     | Area in m²                                                                                                    |
|                | reserve<br>Drinking water<br>Protection areas in                                                                                                    |                                     | NRS_URL     | Link to nature reserve                                                                                                    |
|                |                                                                                                    |                                     | WPA_name    | Name of water protection area                                                                                                    |
|                |                                                                                                    | 2022 ,<br>latest<br>version<br>2023 | Function    | Function of water protection area                                                                                                    |
|                | Lower Saxony, to                                                                                                    |                                     | Status      | Status of water protectiona rea                                                                                                    |
|                | the query takes                                                                                                    |                                     | ProtZone    | Protection zone                                                                                                    |
| Drinking/Water | place in a water                                                                                                    |                                     | Number      | Number ID of area                                                                                                    |
| ProtectionArea | protection area or<br>a water protection<br>area lies in<br>between query<br>and clostest<br>surface water                                                  |                                     | SubAreaNo   | Number ID of sub area                                                                                                    |
|                |                                                                                                    |                                     | Authority   | Corresponding authority                                                                                                    |
|                |                                                                                                    |                                     | EntryDate   | Date of data collenction                                                                                                    |
|                |                                                                                                    |                                     | Basis       | Base of data collection                                                                                                    |
|                |                                                                                                    |                                     | Legal       | Legal background                                                                                                    |
|                | body                                                                                                    |                                     | From_date   | Date since when the area has been a water protection area                                                                                         |
|                |                                                                                                    |                                     | SectionID   | Road section identification                                                                                                    |
|                | Roads of Lower                                                                                                    |                                     | RoadID      | Road identification                                                                                                    |
|                | whether the direct                                                                                                    |                                     | ID_short    | Short road identification name                                                                                                    |
| Roads          | path of the query<br>point to the<br>nearest surface<br>water crosses<br>roads and. if so.                                                                  | 2010                                | Class       | Class of road: A = Autobahn<br>(motorway), B = Bundesstraße<br>(federal road), L = Landstraße<br>(Country road), K = Kreisstraße<br>(County road) |
|                | how many                                                                                                    |                                     | InternID    | Intern road ID                                                                                                    |
|                | -                                                                                                    |                                     | Date        | Date of data update                                                                                                    |

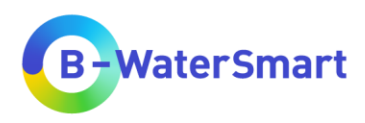

|                      |                                                                                                    |       | Length      | Lenght of road or road section<br>in m                                                                                                    |
|----------------------|----------------------------------------------------------------------------------------------------|-------|-------------|----------------------------------------------------------------------------------------------------|
|                      | Data collection of<br>drinking water                                                                                                    |       | name        | Name of county                                                                                                    |
|                      |                                                                                                    |       | administra  | Type of county                                                                                                    |
|                      | consumption,                                                                                                    | 2016  | area_m2     | Area in m <sup>2</sup>                                                                                                    |
|                      | identify potential<br>water suppliers<br>and water<br>recipients and to<br>calculate<br>percentage usage<br>of total drinking<br>water<br>consumption |       | AGS         | Official municipality key                                                                                                    |
|                      |                                                                                                    |       | tot_ConsM3  | Total water consumption in m <sup>3</sup> /a                                                                                                    |
| ProductionConsumtion |                                                                                                    |       | Dem_house   | Water demand of households and small businesses in m <sup>3</sup> /a                                                                                                    |
|                      |                                                                                                    |       | PerCapCons  | Per capita consumption; in L/(P*d)                                                                                                    |
|                      |                                                                                                    |       | Tot_ProdM3  | Total water production in m³/a                                                                                                    |
|                      |                                                                                                    |       | OBJECTID    | Object ID                                                                                                    |
|                      |                                                                                                    |       | EU_CD_GB    | EU groundwater body code                                                                                                    |
|                      |                                                                                                    |       | name        | Name of groundwater body                                                                                                    |
|                      |                                                                                                    |       | QuanStat    | Quantitative status                                                                                                    |
|                      |                                                                                                    |       | chemStat    | Chemical status                                                                                                    |
|                      | Ground water                                                                                                    | 2016  | Nitrate     | Status regarding nitrate                                                                                                    |
|                      | bodies in Lower<br>Saxony and their<br>quantitative and<br>chemical status, to<br>identify good<br>chemical status in<br>groundwater<br>bodies        |       | Pesticide   | Status regarding pesticides                                                                                                    |
| CroundWeterPedice    |                                                                                                    |       | Other       | Status regarding other<br>substances                                                                                                    |
| GroundwaterBodies    |                                                                                                    |       | Exceedances | Exceedances                                                                                                    |
|                      |                                                                                                    |       | RiverBasin  | River Basin                                                                                                    |
|                      |                                                                                                    |       | FedState    | Federal State                                                                                                    |
|                      |                                                                                                    |       | class       | Subdivision into different quality<br>groups; 1= drinking water<br>quality, 2= good chemical status<br>(surface and groundwater<br>bodies), 3= poor chemical<br>status (surface and groundwater<br>bodies), 4 = quality not specified |
|                      |                                                                                                    |       | OBJECTID    | Object ID                                                                                                    |
|                      | Rivers in Lower<br>Saxony and their                                                                                                    | 2015, | WB_name     | Name of the water body                                                                                                    |
|                      |                                                                                                    |       | WB_no       | Number of the water body                                                                                                    |
|                      | chemical status, to                                                                                                    |       | WB_type     | Category/type of the water body                                                                                                    |
| SurfaceWaterBodies   | identify good<br>chemical status in                                                                                                    |       | modific     | Type of modification of the<br>water body if not natural water<br>body                                                                                                    |
|                      | bodies and to                                                                                                    | 2016  | reason      | Reason for modification                                                                                                    |
|                      | calculate the                                                                                                    |       | eco_Stat    | Ecological status                                                                                                    |
|                      | distance from the<br>query point to the                                                                                                    |       | Macrozoobe  | Condition regarding macrozoobe                                                                                                    |
|                      | nearest surface water body.                                                                                                    |       | Phyto       | Condition regarding phytoplankton                                                                                                    |
|                      |                                                                                                    |       | fish        | Condition regarding fish                                                                                                    |

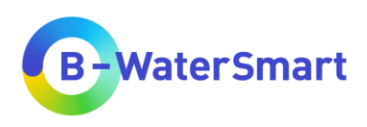

|               |                                                                                                    |           | chem_Stat  | Chemical status                                                                                                    |
|---------------|----------------------------------------------------------------------------------------------------|-----------|------------|----------------------------------------------------------------------------------------------------|
|               |                                                                                                    |           | HeavyMet   | Condition regarding heavy metals                                                                                                    |
|               |                                                                                                    |           | Pesticides | Condition regarding pesticides                                                                                                    |
|               |                                                                                                    |           | Industry   | Condition regarding indtustrial substances                                                                                                    |
|               |                                                                                                    |           | OtherSub   | Condition regarding other<br>substances                                                                                                    |
|               |                                                                                                    |           | class      | Subdivision into different quality<br>groups; 1= drinking water<br>quality, 2= good chemical status<br>(surface and groundwater<br>bodies), 3= poor chemical<br>status (surface and groundwater<br>bodies), 4 = quality not specified |
|               | P<br>Urban Waste<br>Water Treatment<br>Plants in Lower<br>Saxony, to<br>measure the<br>distance from<br>query point to next<br>WWTP in order to<br>propose a<br>possible<br>alternative water<br>use | 2022      | fid        | Field ID                                                                                                    |
|               |                                                                                                    |           | OBJECTID   | Object ID                                                                                                    |
|               |                                                                                                    |           | name       | Name of urban waste water<br>treatment plant                                                                                                    |
| WWTP          |                                                                                                    |           | UWW        | Urban waste water                                                                                                    |
| Precipitation | Raster of multi-<br>year mean<br>precipitation levels<br>for Germany<br>from1981 to 2010,<br>to provide<br>information for<br>rainwater<br>harvesting (1 km x<br>1 km resolution)                    | 1981-2010 | Band 1     | Precipitation (Germany) in<br>mm=L/m²                                                                                                    |

Table 2 lists the mandatory data for the use of this plug-in. Table 3 contains a list of all optional data that can be used for the tool.

The provided data in Table 1 can be replaced at any time with your own data that meet the requirements in Table 2 and Table 3. If you want to use your own data, prepare it according to the specifications in Table 2 and Table 3, so that the required attributes are present (column "Required attributes") and have the name defined in column "Required names". It is particularly important that the units and column names correspond to the specifications in Table 2 and Table 3.

You can also use your own data in multiple datasets, e.g. separate datasets for total drinking water consumption and water demand per capita (unlike the "ProductionConsumption" shape layer, which

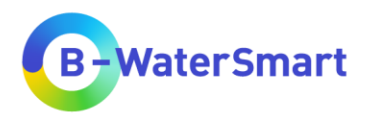

contains multiple information). You must specify these data sets as input in the tool accordingly (see chapter 5.5)

For a higher informational value, it is recommended to use data from the same year. Please check that all data used (and your "points of interest"-layer) are in the same coordinate reference system, otherwise errors and inaccuracies may occur in the internal calculations and queries of the plug-in. The data provided on the *Water Europe Marketplace* product page are in the EPSG:3035 - ETRS89-extended / LAEA Europe coordinate reference system (unit: metre).

You need data for all areas in which you want to query points, otherwise you will get the blank value *NULL* in the output. It is not necessary to clip data sets to your query area if there is more data than you need. No results are shown for regions that are not queried.

| Data description                                                    | Data form                                                                                                    | Required attributes                                                                                                    | Required<br>names                                                  |
|---------------------------------------------------------------------|----------------------------------------------------------------------------------------------------|----------------------------------------------------------------------------------------------------|--------------------------------------------------------------------|
| Map of the federal states                                           | Shapefile (polygons)                                                                                                    | Name of federal State                                                                                                    | Fed_State                                                          |
| Map of Counties                                                     | Shapefile (polygons)                                                                                                    | Name of counties                                                                                                    | County                                                             |
| Data for total drinking<br>water consumption<br>related to counties | Shapefile (polygons) or<br>table that can be assigned<br>to the shapefile of the<br>counties, e.g. via<br>municipality keys.                                                      | Total drinking water consumption in m <sup>3</sup> /a                                                                                                    | tot_ConsM3                                                         |
| Data for total drinking<br>water production<br>related to counties  | Shapefile (polygons) or<br>table that can be assigned<br>to the shapefile of the<br>counties, e.g. via<br>municipality keys. drinking<br>water consumption related<br>to counties | Total drinking water production in m³/a                                                                                                    | tot_ProdM3                                                         |
| Data of Groundwater<br>bodies                                       | Shapefile (polygons)                                                                                                    | Subdivision into different quality<br>groups; 1= drinking water quality, 2=<br>good chemical status (surface and<br>groundwater bodies), 3= poor<br>chemical status (surface and<br>groundwater bodies), 4 = quality not<br>specified                                                                                                    | class                                                              |
| Data of surface water<br>bodies                                     | Shapefile (lines)                                                                                                    | <ol> <li>Name of the water body</li> <li>Subdivision into different quality<br/>groups; 1= drinking water quality, 2=<br/>good chemical status (surface and<br/>groundwater bodies), 3= poor<br/>chemical status (surface and<br/>groundwater bodies), 4 = quality not<br/>specified</li> <li>Opfional :</li> <li>Condition regarding heavy metals</li> <li>Opfional :</li> <li>Condition regarding pesticides</li> <li>Opfional :</li> </ol> | WB_name<br>class<br>HeavyMet<br>Pesticides<br>Industry<br>OtherSub |

Table 2: Mandatory Data for the RDSMG

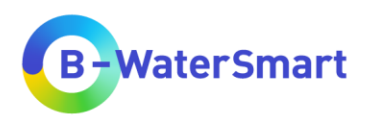

|  | Condition regarding indtustrial<br>chemicals<br>6) Opfional :<br>Condition regarding other<br>substances |  |
|--|----------------------------------------------------------------------------------------------------|--|
|--|----------------------------------------------------------------------------------------------------|--|

# Table 3: Optional data for the RDSMG

| Data description                             | Data form                                                                                                    | Required attributes                                                                                                    | Required<br>names        |
|----------------------------------------------|----------------------------------------------------------------------------------------------------|----------------------------------------------------------------------------------------------------|--------------------------|
| Map of Countries of the world                | Shapefile (polygons)                                                                                                    | Name of countries in English                                                                                                    | / (column<br>selectable) |
| Map of Communities                           | Shapefile (polygons)                                                                                                    | Name of community                                                                                                    | name                     |
| Water supplier association area              | Shapefile (polygons)                                                                                                    | Name of area/water supplier                                                                                                    | area name                |
| Map of Land use<br>(Corine Land Cover)       | Shapefile (polygons)                                                                                                    | Lable of Corine Land Cover sub<br>classes, Corine Land Cover Code<br>(for urban fabric (ostacles))                                         | CLC_Lable2<br>Code_18    |
| Map of nature<br>reserves                    | Shapefile (polygons)                                                                                                    | None, only a query is made as to<br>whether there are polygons present<br>or not.                                                          | /                        |
| Map of drinking<br>water protection<br>areas | Shapefile (polygons)                                                                                                    | None, only a query is made as to whether there are polygons present or not.                                                                | /                        |
| Map of Roads                                 | Shapefile (lines)                                                                                                    | None, only a query is made as to whether there are lines present or not.                                                                   | /                        |
| Data for Water<br>consumption per<br>capita  | Shapefile (polygons) or<br>table that can be assigned<br>to the shapefile of the<br>counties, e.g. via<br>municipality keys. | Per capita consumption; in L/(P*d)                                                                                                    | PerCapCons               |
| Data for Water<br>consumption per<br>sector  | Shapefile (polygons) or<br>table that can be assigned<br>to the shapefile of the<br>counties, e.g. via<br>municipality keys. | Water demand of households and small businesses in m <sup>3</sup> /a                                                                       | Dem_house                |
| Data for<br>groundwater yield                | Shapefile (polygons) or<br>table that can be assigned<br>to the shapefile of the<br>counties, e.g. via<br>municipality keys. | <ol> <li>Yeald of groundwater body in<br/>classes</li> <li>Withdrawal via wells</li> <li>Withdrawal via waterworks<br/>(plants)</li> </ol> | / (column<br>selectable) |
| Map of waste water<br>treatment plants       | Shapefile (points)                                                                                                    | Name of urban waste water<br>treatment plant                                                                                               | name                     |
| Data for precipitation                       | Rasta data (one band)                                                                                                    | Precipitation in mm=L/m <sup>2</sup>                                                                                                    | /                        |

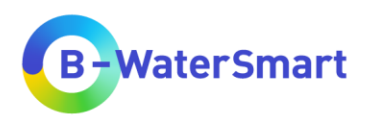

| UWOT output data | .csv file | The UWOT data must be<br>geographically located and<br>preferably presented at county level,<br>as annual values. This function is still<br>limited to the county of Ammerland.<br>You can select a date and the<br>RDSMG will generate the<br>corresponding output. | / (column<br>selectable) |
|------------------|-----------|----------------------------------------------------------------------------------------------------|--------------------------|
|------------------|-----------|----------------------------------------------------------------------------------------------------|--------------------------|

For legal reasons, not all optional data can be made available for download via the *Water Europe Marketplace* product page. Please download the following data sets yourself if you intend to use them with the RDSMG (See Table 4).

Table 4: Data sets to download yourself

|                     | Download suggestion                                                                                                    | Important information                                                                                                    | Required<br>names        |
|---------------------|----------------------------------------------------------------------------------------------------|----------------------------------------------------------------------------------------------------|--------------------------|
| Data                | Map of countries of the world                                                                                                    | Name of countries in English                                                                                                    | / (column<br>selectable) |
| Download suggestion | https://ec.europa.eu/eurostat/web/gis<br>statistical-units/countries                                                             | sco/geodata/reference-data/administrativ                                                                                                   | <u>ve-units-</u>         |
| Data                | Data for groundwater yield:<br>e.g.: "Ergiebigkeit der<br>Grundwasservorkommen von<br>Deutschland 1:1.000.000<br>(ERGW1000)"     | <ol> <li>Yeald of groundwater body in<br/>classes</li> <li>Withdrawal via wells</li> <li>Withdrawal via waterworks<br/>(plants)</li> </ol> | / (column<br>selectable) |
| Download suggestion | https://www.bgr.bund.de/DE/Themen/Wasser/Produkte/produkte_node.html;jsessionid=8D<br>2CB757FB63D4E62BB4133FB9199D65.internet011 |                                                                                                    |                          |

# 3.2.1 Data reference and legal notice of provided data

The data provided are all to be used according to the respective conditions of use of the original providers (to be found in Table 5). This user manual contains links to external websites of third parties over whose content we have no influence. Therefore, we cannot assume any liability for these external contents. The respective provider or operator of the pages is solely responsible for the content of the linked pages. We distance ourselves from all content that may be relevant under criminal or liability law or offend common decency.

We cannot guarantee that the linked and provided data sets are necessarily comprehensive, complete, accurate or up-to-date. We accept no responsibility for any problems arising from the use of these data sets or linked external websites.

Table 5 lists the data made available on the *Water Europe Marketplace* product page for the RDSMG with their original sources. It also specifies the changes made. In Table 5 you can also find a link to the applicable legal notice that applies to the respective dataset.

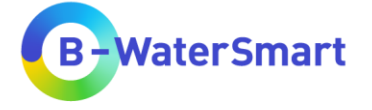

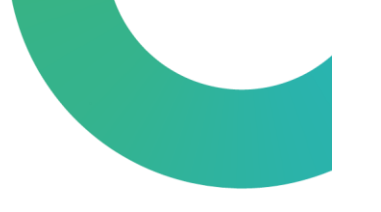

# Table 5: Reference and legal notice of provided data

| Data name                                                          |               | Copyright                                                                                                    | Date/Year<br>of<br>download | Changes made to original data                                                                                                    |
|--------------------------------------------------------------------|---------------|----------------------------------------------------------------------------------------------------|-----------------------------|----------------------------------------------------------------------------------------------------|
| LowerSaxony<br>LowerSaxony_County<br>LowerSaxony_Community<br>OOWV |               | © GeoBasis-DE / BKG 2017<br>(data changed)                                                                                                    | 2022 and<br>2023            | <ul> <li>Attributes have been translated into English</li> <li>Some non-essential attributes for the RDSMG have been removed.</li> <li>The "0" in front of the AGS has been removed so that the data can be linked to other data sets.</li> <li>For layers "LowerSaxony" and "OOWV", the corresponding data was selected and dissolved using QGIS' Geoprocessing Tool "Dissolve" to generate an outline.</li> <li>The area in m<sup>2</sup> was calculated with QGIS itself.</li> </ul> |
|                                                                    | Download link | https://opendata-esri-de.opendata.a                                                                                                    | arcgis.com/dat              | asets/esri-de-content::kreisgrenzen-2017/explore                                                                                                    |
|                                                                    | Legal notice  | https://www.govdata.de/dl-de/by-2-                                                                                                    | <u>0</u>                    |                                                                                                    |
| LandUse                                                            |               | © European Union, Copernicus<br>Land Monitoring Service 2018,<br>European Environment Agency<br>(EEA), with funding by the<br>European Union (data changed) | 2022                        | <ul> <li>Data were clipped to Lower Saxony using QGIS'<br/>Geoprocessing Tool "Clip"</li> <li>Explanations for Corine 2018 land use classes<br/>were added.</li> <li>The area in m<sup>2</sup> was calculated with QGIS itself.</li> </ul>                                                                                                    |
|                                                                    | Download link | https://land.copernicus.eu/pan-euro                                                                                                    | pean/corine-la              | ind-cover/clc2018?tab=download                                                                                                    |
|                                                                    | Legal notice  | https://land.copernicus.eu/terms-of-use                                                                                                    |                             |                                                                                                    |
| NatureReserves                                                     |               | 2023 NLWKN<br>www.nlwkn.niedersachsen.de/op<br>endata (data changed)                                                                                        | 2023                        | <ul> <li>Attributes have been translated into English</li> <li>Some non-essential attributes for the RDSMG have been removed.</li> <li>The area in m<sup>2</sup> was calculated with QGIS itself.</li> </ul>                                                                                                    |

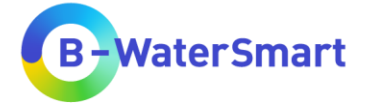

|                             |                               | https://www.umwelt.niedersachsen.de/startseite/service/umweltkarten/natur_amp_landschaft/besonders_ |                                      |                                                                                       |  |
|-----------------------------|-------------------------------|----------------------------------------------------------------------------------------------------|--------------------------------------|---------------------------------------------------------------------------------------|--|
|                             | Download link                 | <pre>_geschutzte_teile_von_natur_und_</pre>                                                         | landschaft/nat                       | urschutzrechtlich-besonders-geschuetzte-teile-von-                                    |  |
|                             |                               | natur-und-landschaft-9065.html                                                                      |                                      |                                                                                       |  |
|                             | Legal notice                  | https://www.govdata.de/dl-de/by-2-                                                                  | <u>0</u>                             |                                                                                       |  |
|                             |                               | 2023 NLWKN                                                                                          |                                      | Attributes have been translated into English                                          |  |
|                             |                               | endata                                                                                              | 2023                                 | <ul> <li>Some non-essential attributes for the RDSMG<br/>have been removed</li> </ul> |  |
| DrinkingWaterProtectionArea |                               | (data changed)                                                                                      |                                      |                                                                                       |  |
| -                           | Download link                 | https://www.nlwkn.niedersachsen.d                                                                   | e/startseite/wa                      | sserwirtschaft/daten_karten/wasserbuch/downloadsei                                    |  |
|                             | Download link                 | te_wsg/downloadseite-schutz-und-                                                                    | gewinnungsge                         | biete-fuer-trink-und-grundwasser-sggw-46101.html                                      |  |
|                             | Legal notice                  | https://www.govdata.de/dl-de/by-2-                                                                  | <u>0</u>                             |                                                                                       |  |
|                             |                               | Geofachdaten NLStBV © 2023                                                                          |                                      | Data have been merged to one Layer and                                                |  |
|                             |                               | (data changed)                                                                                      |                                      | transfered to coordinate reference system                                             |  |
|                             |                               |                                                                                                    |                                      | EPSG:3035.                                                                            |  |
|                             |                               |                                                                                                    | 2023                                 | Attributes have been translated into English.                                         |  |
|                             |                               |                                                                                                    |                                      | Some non-essential attributes for the RDSMG                                           |  |
| Roads                       |                               |                                                                                                    |                                      | have been removed.                                                                    |  |
|                             |                               | https://www.strassenbau.nieder                                                                      | sachsen.de/s                         | tartseite/service/geofachdaten_und_wms_karten                                         |  |
|                             | Download link                 | dienste/geofachdaten-und-wms-kartendienste-133771.html                                              |                                      |                                                                                       |  |
|                             | Download IIIK                 | Download: https://map.strassenbau.niedersachsen.de/zip/DE-NI-                                       |                                      |                                                                                       |  |
|                             |                               | SBV_Downloadservice_Strassenne                                                                      | etz.zip                              |                                                                                       |  |
|                             | Legal notice                  | Download: https://www.strassenbau                                                                   | u.niedersachse                       | en.de/download/97091                                                                  |  |
|                             |                               |                                                                                                    |                                      | GENESIS table 32211-02-02-4-B was                                                     |  |
|                             |                               | © Statistische Amter des Bundes                                                                     |                                      | downloaded and the values for "Wasserabgabe                                           |  |
|                             |                               | 2023 Dieses Werk ist lizenziert                                                                     |                                      | an Letztverbraucher" (Water delivery to end                                           |  |
| ProductionConsumtion        |                               | unter der Datenlizenz                                                                               |                                      | users) were taken and transferred to a csv-table                                      |  |
|                             | Deutschland - Namensnennung - | 31 <sup>st</sup> July                                                                               | as "total drinking water consumption |                                                                                       |  |
|                             |                               | Version 2.0.   Stand: 31.07.2023 /                                                                  | 2023                                 | (tot_ConsiN3). The values were converted into                                         |  |
|                             |                               | U9:56:40 (data changed)                                                                             |                                      | The values for "Wassershappe in Finwehner                                             |  |
|                             |                               |                                                                                                    |                                      | und Tag (in Liter)" (Water delivery per inhabitant                                    |  |
|                             |                               |                                                                                                    |                                      | and day (in litres)) were taken and transferred to                                    |  |
|                             |                               |                                                                                                    |                                      |                                                                                       |  |

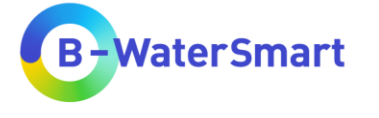

|                    |               |                                                                      |              | <ul> <li>the csv-table as "Per capita consumption<br/>(PerCapCons)".</li> <li>The values for "Haushalte und Kleingewerbe"<br/>(Households and small businesses) were taken<br/>and transferred to the csv-table as "demand for<br/>households and small businesses<br/>(Dem_house)". The values were converted into<br/>m<sup>3</sup>/a</li> <li>GENESIS table 32211-01-01-4-B was<br/>downloaded and the values for<br/>"Wassergewinnung Insgesamt" (Total water<br/>extraction) were taken and transferred to a csv-<br/>table as "total drinking water production<br/>(tot_ProdM3)". The values were converted into<br/>m<sup>3</sup>/a.</li> <li>The .csv files were merged and linked to a<br/>shape layer of the counties in Lower Saxony.</li> <li>The area in m<sup>2</sup> was calculated with QGIS itself.</li> </ul> |
|--------------------|---------------|----------------------------------------------------------------------|--------------|----------------------------------------------------------------------------------------------------|
|                    | Download link | https://www.regionalstatistik.de/ger                                 | nesis/online |                                                                                                    |
|                    | Legal notice  | https://www.govdata.de/dl-de/by-2-                                   | <u>0</u>     |                                                                                                    |
| GroundWaterBodies  |               | 2022 NLWKN<br>www.nlwkn.niedersachsen.de/op<br>endata (data changed) | 2022         | <ul> <li>Attributes have been translated into English</li> <li>Some non-essential attributes for the RDSMG have been removed.</li> <li>The geometries were repaired by using an inverted buffer of 0.001 m</li> <li>Data were clipped to Lower Saxony using QGIS' Geoprocessing Tool "Clip"</li> </ul>                                                                                                    |
|                    | Download link | Download: http://www.umweltkarten-                                   |              | NBODY LOCAL.zip                                                                                                    |
|                    | Legal notice  | https://www.govdata.de/dl-de/by-2-                                   | 0            |                                                                                                    |
| SurfaceWaterBodies |               | 2022 NLWKN<br>www.nlwkn.niedersachsen.de/op<br>endata (data changed) | 2023         | Attributes have been translated into English                                                                                                    |

RDSMG – User Manual

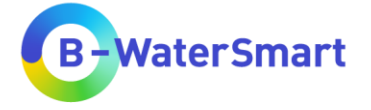

|                                                                                                    |               |                                                                                                    |          | Some non-essential attributes for the RDSMG                                                                                        |
|----------------------------------------------------------------------------------------------------|---------------|----------------------------------------------------------------------------------------------------|----------|----------------------------------------------------------------------------------------------------|
|                                                                                                    |               |                                                                                                    |          | have been removed.                                                                                                    |
|                                                                                                    | Download link | Download: www.umweltkarten-niedersachsen.de/Download_OE/WRRL/WFD_RWSEG_LOCAL.zip                                                                                                    |          |                                                                                                    |
|                                                                                                    | Legal notice  | https://www.govdata.de/dl-de/by-2-                                                                                                    | <u>0</u> |                                                                                                    |
| WWTP                                                                                                    |               | Original source: European<br>Environment Agency (EEA),<br>(data changed)                                                                                                    | May 2023 | <ul> <li>Some non-essential attributes for the RDSMG have been removed.</li> <li>Remaining attributes have been renamed</li> </ul> |
| Download link <u>https://www.eea.europa.eu/en/datahub/datahubitem-v</u><br>Download: <u>https://sdi.eea.europa.eu/data/3a69dbaf-1</u> |               | em-view/6244937d-1c2c-47f5-bdf1-33ca01ff1715<br>af-15d8-443d-a0ff-fa2c4bb8ab0d?path=%2FGPKG                                                                                                |          |                                                                                                    |
|                                                                                                    | Legal notice  | https://www.eea.europa.eu/en/legal-notice                                                                                                    |          |                                                                                                    |
|                                                                                                    |               | Data basis: Deutscher<br>Wetterdienst (DWD)                                                                                                    | May 2023 | /                                                                                                    |
| Precipitation                                                                                                    | Download link | https://opendata.dwd.de/climate_environment/CDC/grids_germany/multi_annual/precipitation/<br>grids_germany_multi_annual_precipitation_1981-2010_17.asc (multi-year means of the entire yea |          | C/grids_germany/multi_annual/precipitation/<br>2010_17.asc (multi-year means of the entire year)                                   |
|                                                                                                    | Legal notice  | https://opendata.dwd.de/climate_environment/CDC/Nutzungsbedingungen_German.pdf<br>English version: https://opendata.dwd.de/climate_environment/CDC/Terms_of_use.pdf                        |          | C/Nutzungsbedingungen_German.pdf<br>environment/CDC/Terms_of_use.pdf                                                               |

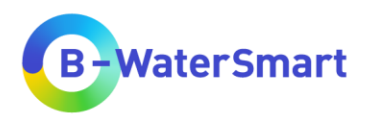

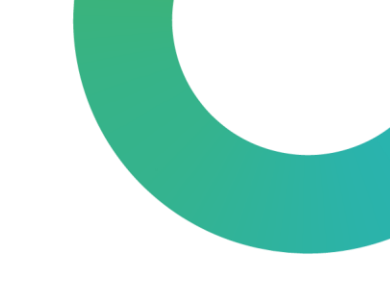

# 3.3 Internal calculation

The regional demand-supply matching GIS tool calculates some attributes of the query point based on your input data. These internal calculations are explained below.

The estimation of the x- and y-coordinate is done by QGIS itself. If the query points are provided as a point layer, the coordinates are given in the coordinate reference system of the point layer. If the query point is set manually, then the coordinate is given in the project coordinate reference system.

# 3.3.1 Distances

Figure 2 visualizes which distances can be queried by the RSDMT.

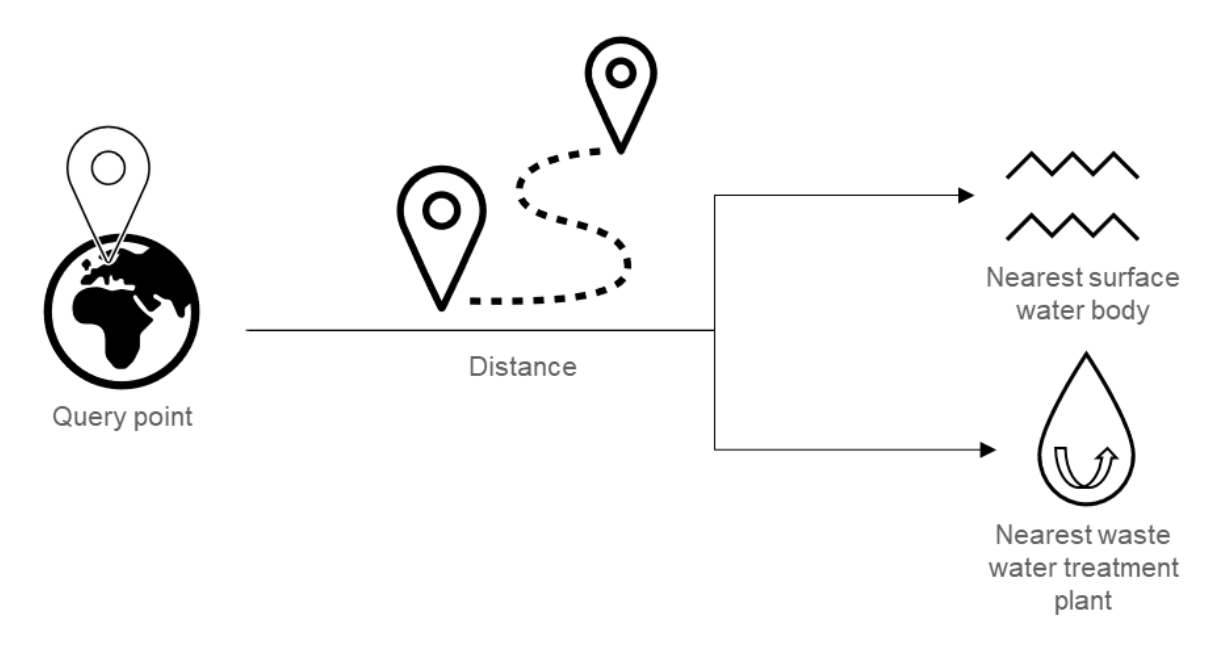

Figure 2: Visualisation of distance queried by the RDSMG

The following distances can be quired if you input corresponding data:

- Query point ↔ Nearest surface water body (mandatory)
- Query point ↔ Nearest wastewater treatment plant (optional)

This algorithm uses purely Cartesian calculations for distance and does not consider geodetic or ellipsoid properties when determining feature proximity.

### 3.3.2 Obstacles

Figure 3 shows a flowchart of the internal calculations for obstacles. If you input location data for the obstacles, the tool outputs the type and number of obstacles between the query point and the nearest surface water body.

You can use data for:

- nature reserves
- drinking water protection areas

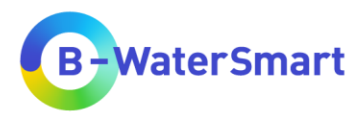

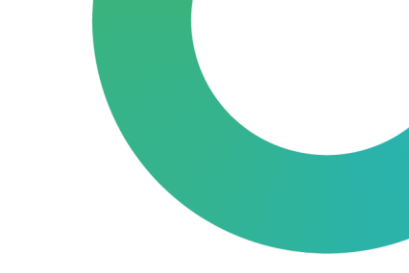

• roads (motorways, federal roads, country road, county roads)

Other kinds of obstacles cannot generate an output.

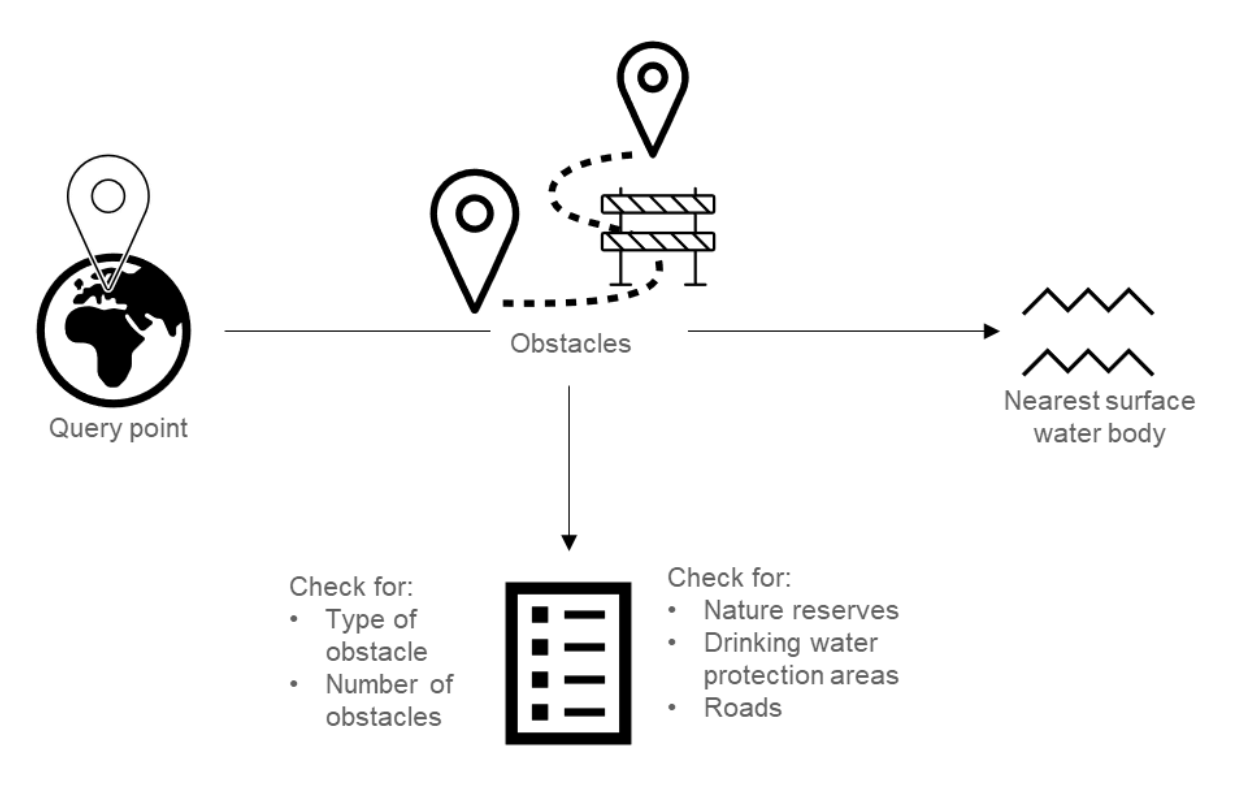

Figure 3: Intern calculation of obstacles

### 3.3.3 Water demand Drinking water demand per capita

The drinking water demand per capita is an optional data layer you can use for further information. If you use the data, the drinking water demand per capita at the query point will be categorized by the RDSMG according to Figure 4.

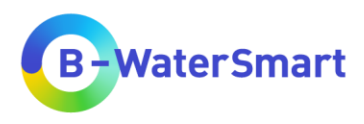

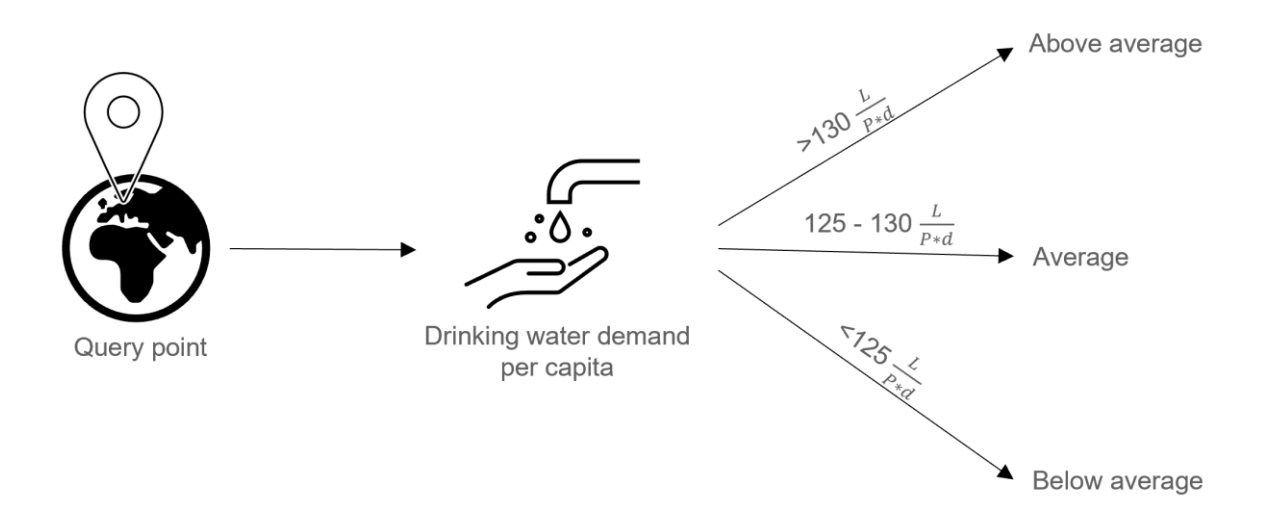

Figure 4: Categorisation of drinking water demand per capita by the RDSMG

The Categorization assumes that the average drinking water per capita demand is about 128  $\frac{L}{P*d}$ . This value is corresponding to the average drinking water per capita demand in Germany in 2019 (Umweltbundesamt (UBA) 2022), which was chosen since the RDSMG was firstly applied in East Frisia.

### Drinking water demand per sector

The calculation of the drinking water demand per sector uses optional data layers. If you use data for drinking water consumption by households and small businesses, the RDSMG calculated the consumption by Industry and other sectors as follows:

 $consumption_{Industry and other} = consumption_{Total} - consumption_{Households and small businesses}$ 

A visualization of this calculation by the RDSMG is shown in Figure 5.

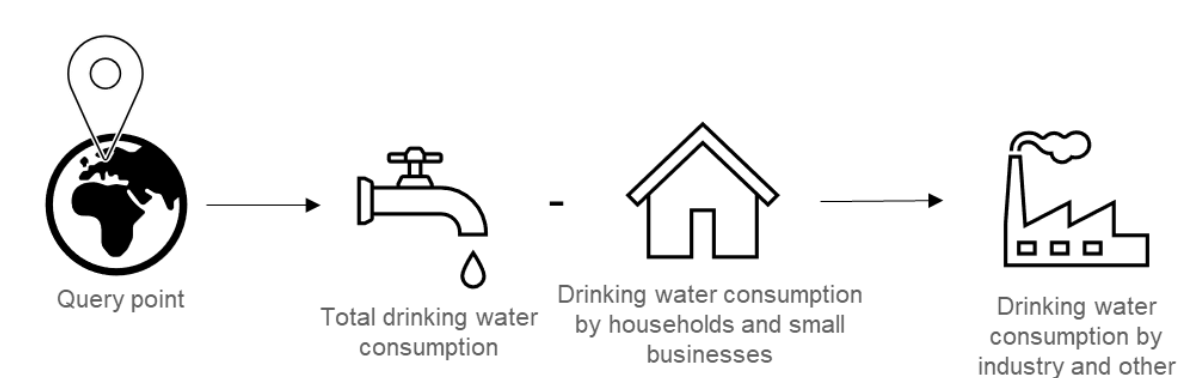

Figure 5: Calculation of drinking water consumption for industry and other sectors by the RDSMG

At the query point, the drinking water consumption by households and small businesses is subtracted from the total drinking water consumption and results in the drinking water consumption by industry and other sectors.

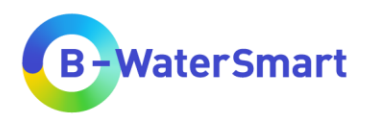

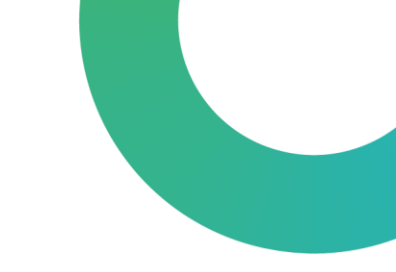

### Percentage drinking water demand per sector

Based on the drinking water consumption by households + small businesses and industry + other sectors (see Figure 5), the percentage drinking water consumption by these sectors is calculated as follows, if you use corresponding layers or data sets.

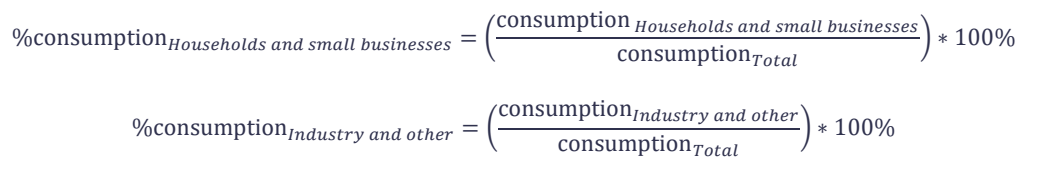

. Figure 6 shows a visualization of the calculation process by the RDSMG.

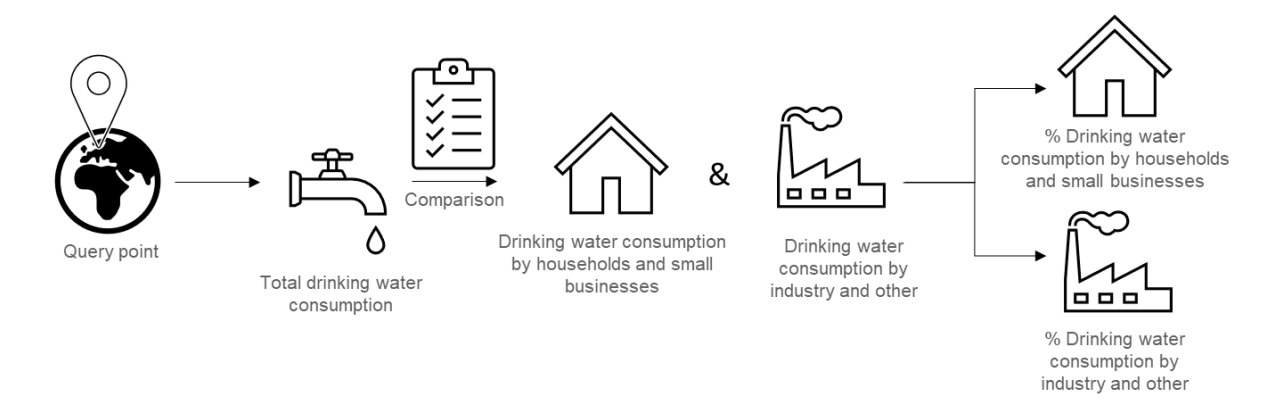

Figure 6: Calculation of the percentage drinking water consumption of households, small businesses, industry and other sectors in relation to total drinking water consumption by the RDSMG

At the query point, the total drinking water consumption is compared with the drinking water consumption by households + small businesses and industry + other sectors and based on this comparison the percentage drinking water consumption by these sectors is calculated.

### administrative unit-related supply coverage

Data for total drinking water consumption and production are mandatory for the RDSMG. The administrative unit-related supply coverage (AURSC) and the percentage administrative unit-related supply coverage (%AURSC) are calculated as follows, assuming that the total drinking water consumption equals the total drinking water demand.

AURSC = total drinking water production - total drinking water consumption

%AURSC =  $\left(\frac{\text{total drinking water production}}{\text{total drinking water consumtions}}\right) * 100\%$ 

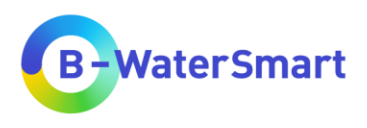

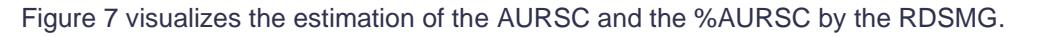

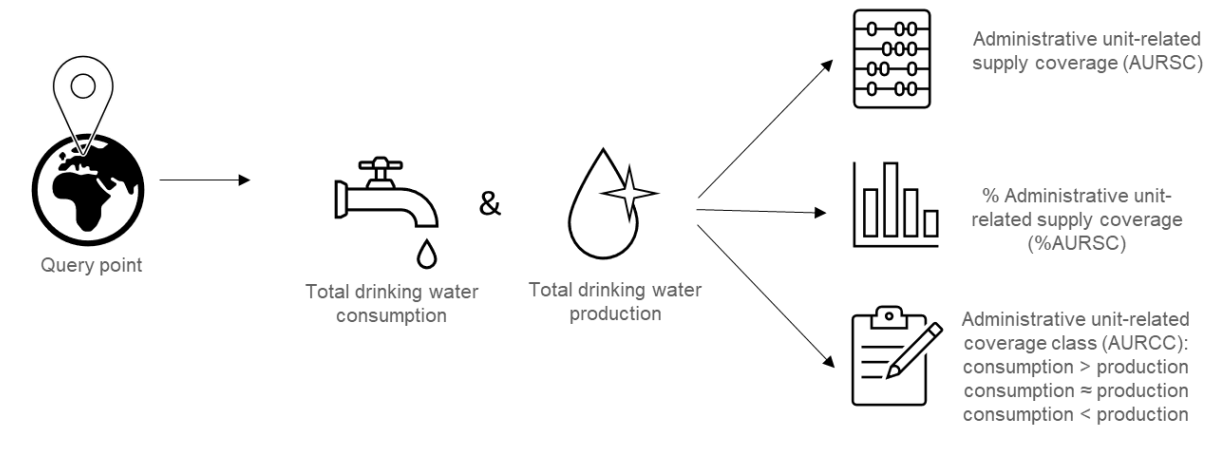

Figure 7: Calculation of the administrative unit-related supply coverage (AURSC) and the percentage administrative unit-related supply coverage (%AURSC) by the RDSMG and categorisation of the administrative unit-related supply coverage into administrative unit-related coverage classes (AURCC).

The RDSMG compares the total drinking water consumption and the total drinking water production as the query point and groups the administrative unit-related supply coverage (AURSC) based on that. The percentage administrative unit-related supply coverage (%AURSC) is calculated as well.

The AURSC is grouped by the administrative unit-related coverage classes (AURCC):

- consumption > production
- consumption ≈ production
- consumption < production

### 3.3.4 Costs

The RDSMG estimates the treatment costs based on the requested water quality and the available water quality in groundwater and surface water and groups it into three groups: high, medium and low as shown in Figure 8.

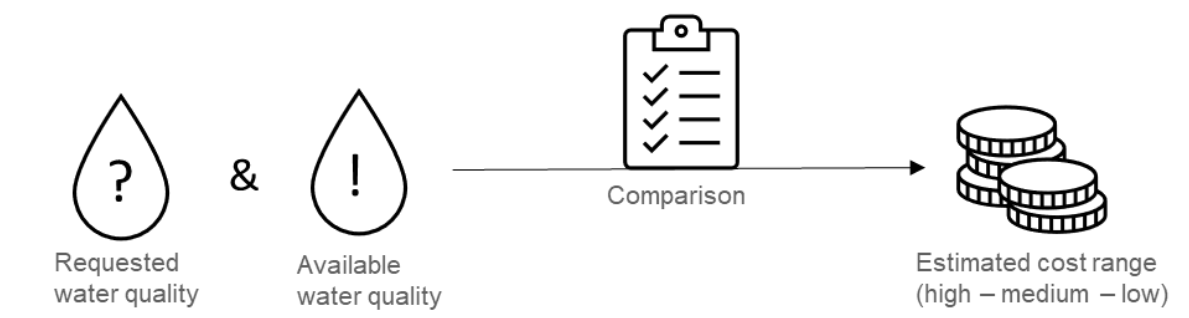

Figure 8: Estimation of treatment costs based on water quality by the RDSMG Table 6 explains the classification for all possible cases that can be handled by the RDSMG.

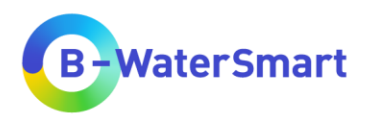

Table 6: Estimation of treatment costs based by the RDSMG by direct comparison of requested and available water quality

| Available Water<br>Quality<br>Requested<br>Water Quality | 1   | 2      | 3      | 4      |
|----------------------------------------------------------|-----|--------|--------|--------|
| 1                                                        | low | medium | high   | high   |
| 2                                                        | low | low    | medium | high   |
| 3                                                        | low | low    | low    | medium |
| 4                                                        | low | low    | low    | low    |

A lower water quality class always represents better water quality in the RDSMG.

It applies:

- Requested water quality class  $\geq$  available water quality class  $\rightarrow$  low costs
- Requested water quality class < available water quality class  $\rightarrow$  medium costs
- Requested water quality class << available water quality class  $\rightarrow$  high costs

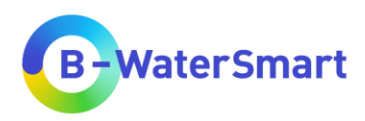

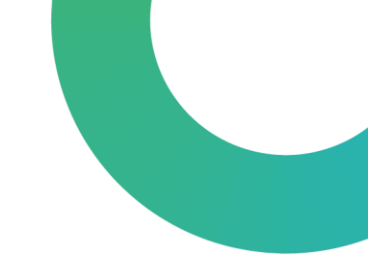

# 4 Installation

# 4.1 Installation of QGIS

You can download QGIS here: https://www.qgis.org/en/site/forusers/download.html

To install QGIS, please refer to the QGIS user manual (<u>https://docs.qgis.org/3.28/en/docs/user\_manual/index.html</u>, chapter 5).

# 4.2 Installation of the plug-in

### 4.2.1 Version v1.2 and earlier

Version v0.01 and earlier are available as python scripts. If you are using one of these versions, please load the scripts using the QGIS processing toolbox.

 $QGIS \rightarrow$  "Processing Toolbox"  $\rightarrow$  function "Add Script to Toolbox..."

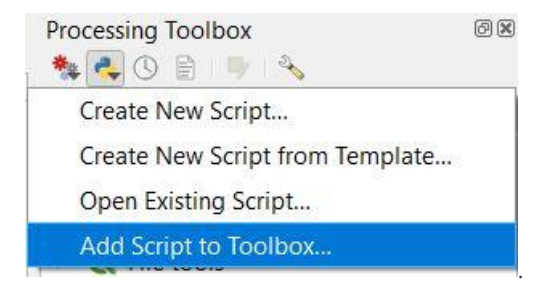

The latest versions can be downloaded here: https://mp.uwmh.eu/d/Product/35

# 4.2.2 Version v2.0 and later

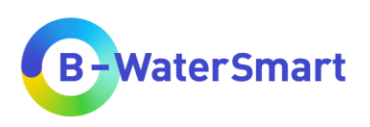

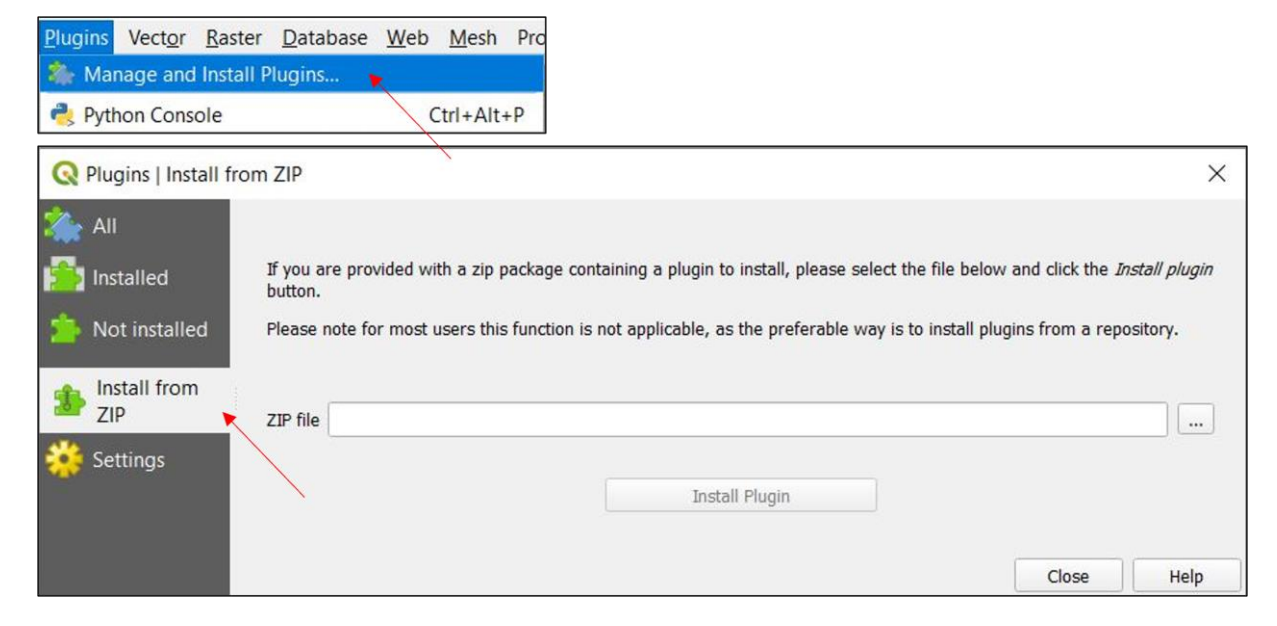

Figure 9: How to install a plug-in from ZIP

If you need further help to install the plug-ins, please refer to the QGIS manual (<u>https://docs.qgis.org/3.28/en/docs/user\_manual/index.html</u>, chapter 4.6 and 28).

If you need help to decide which plug-in you need, please see chapter 5.3

You can download the plug-ins here: https://mp.uwmh.eu/d/Product/35

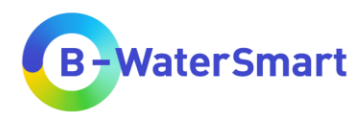

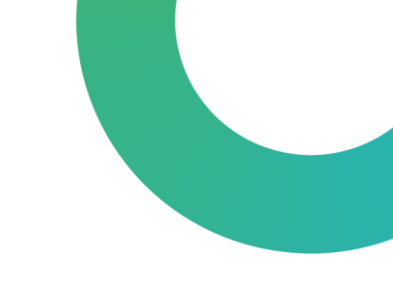

# 5 Step-by-step guide for using the RDSMG

The following chapters contain a step-by-step guide from data preparation to the use of the RDSMG and the interpretation of the output.

# **5.1 Preparing the data**

Table 1 lists all the provided data for this tool and shows which data is used for which purpose. To use the regional demand-supply matching GIS tool (RDSMG), you need the mandatory data given in Table 2. Please make sure that you have downloaded all the mandatory data: (<u>https://mp.uwmh.eu/d/Product/35</u>).

If you want to use further data, please download them as well (<u>https://mp.uwmh.eu/d/Product/35</u>) or collect them yourself. Select the optional data (see Table 3) depending on your research question. For the data you do not input, you will not receive any information.

- For more detailed information on the <u>geographical location</u> of the query point(s), use maps for **Countries of the world**, **Communities** and the **water supplier association area**.
- For more detailed information on <u>land use</u> in the vicinity of the query point(s) and possible <u>obstacles</u> on the way to the nearest surface water, use a **Corine Land Cover** map, maps of **nature reserves**, **drinking water protection areas** and/or **roads**.
- For more detailed information on the <u>use of drinking water</u>, use maps or tables for **drinking water consumption per capita** and/or **per sector** (households, industry etc.)
- For more detailed information on <u>possible water sources</u>, use maps for **groundwater yield**, **precipitation** and/or **waste water treatment plants**.
- Additionally, **UWOT** output tables can be used if available.

Figure 10 shows a screenshot of the *Water Europe Marketplace* product page with a red marker where you can find the download button for the datasets.

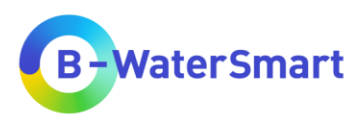

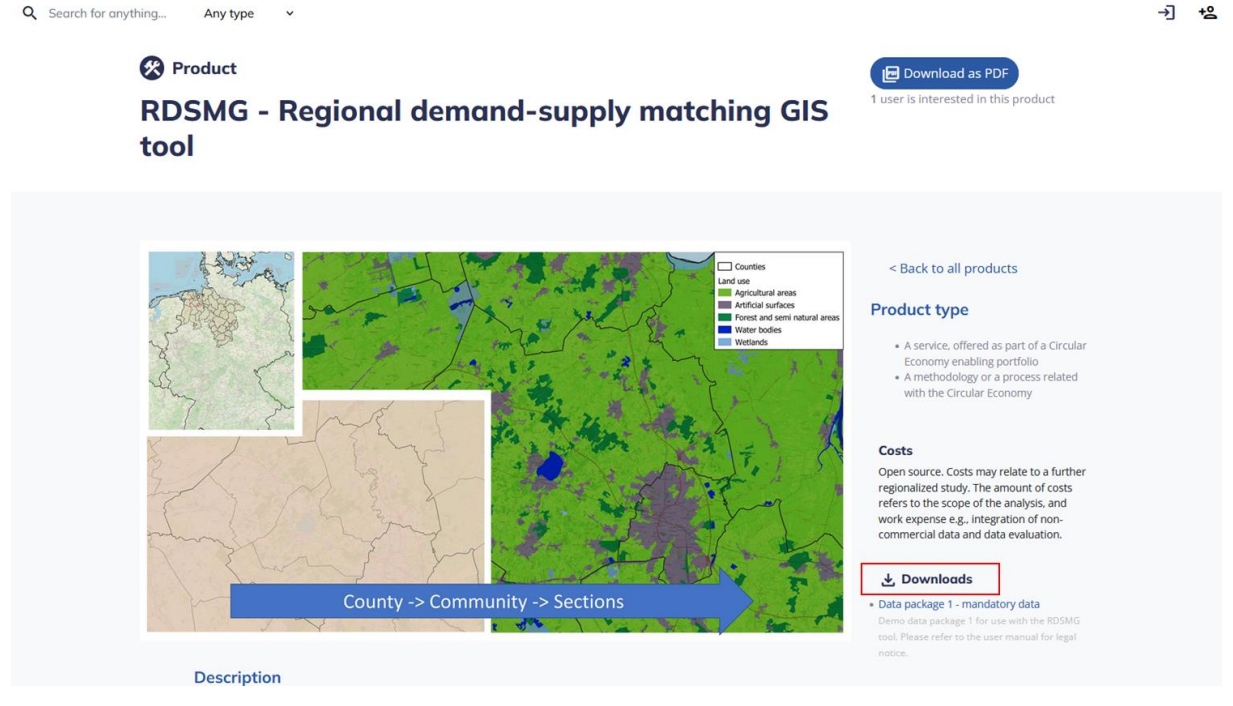

Figure 10: Where to download the provided data

You can replace the data in Table 1 at any time with your own data. If you want to use your own data, prepare it according to the specifications in Table 2 and Table 3, so that the required attributes are present (column "Required attributes") and have the name defined in column "Required names". It is particularly important that the units and column names correspond to the specifications in Table 2 and Table 3.

You can also use your own data in multiple datasets, e.g. separate datasets for total drinking water consumption and water demand per capita (unlike the "ProductionConsumption"-shape layer, which contains multiple information). You must specify these data sets as input in the tool accordingly (see chapter 5.5).

For a higher informational value, it is recommended to use data from the same year. Please check that all data used (and your "points of interest"-layer) are in the same coordinate reference system, otherwise errors and inaccuracies may occur in the internal calculations and queries of the plug-in. The data provided on the *Water Europe Marketplace* product page are in the coordinate reference system EPSG:3035 - ETRS89-extended / LAEA Europe (unit: metre).

# 5.2 Preparation of the program

To use the RDSMG, please make sure that you have finished the following tasks:

- Make sure you have at least QGIS version 3.28.5 Firenze installed (<u>https://www.qgis.org/en/site/forusers/download.html</u>).
- Start QGIS 3.28.5 Firenze, open a new or an existing QGIS project.

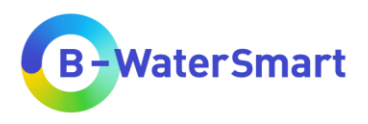

- Make sure you have installed at least one of the "regional demand-supply matching GIS tool" plug-ins in QGIS (How to install a plug-in for QGIS: see QGIS user manual; https://docs.qgis.org/3.28/en/docs/user\_manual/index.html, chapter 4.6 and 28). If you need held to decide which plug-in you need, see chapter 275.3.
- Add all the mandatory data-layer and all your chosen optional data-layer to your QGIS project (Need help adding data to a QGIS project? Consult the QGIS manual: (https://docs.qgis.org/3.28/en/docs/user\_manual/index.html).

# 5.3 Selecting the plug-in

There are two versions of the RDSMG, depending on your input method. Table 7 summarises the most important information on this to help you choose the right plug-in for your query.

| Plug-ins      | RDSMG – From point layer                                                                        | RDSMG – From point on map                                                |
|---------------|-------------------------------------------------------------------------------------------------|--------------------------------------------------------------------------|
| Download link | https://mp.uwmh.eu/d/Product/35                                                                 | https://mp.uwmh.eu/d/Product/35                                          |
| Purpose       | <ul> <li>Already known query point(s)</li> <li>Several query points at the same time</li> </ul> | <ul><li>Point query via coordinates</li><li>Point query on map</li></ul> |
| Input method  | Shape Layer                                                                                     | Click or Coordinates                                                     |
| limitations   | No short-term changes possible                                                                  | Multiple queries at the same time must be made via QGIS Batch process.   |

Table 7: Choosing the right plug-in

If you have a **shape file** with one or more points (and possibly their coordinates) for which you want to make the query, use the plug in "RDSMG – From point layer ". This plug-in is particularly suitable if you already know the point for which a query is to be made or if there are several points. When querying several points via shape layer, only one requested water quality can be selected for the whole shape layer. If you want to query different points with different water qualities, use different shape layers and the QGIS function "Run as Batch Process" Run as Batch Process.

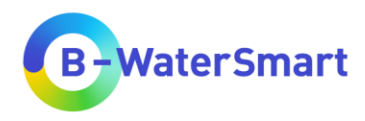

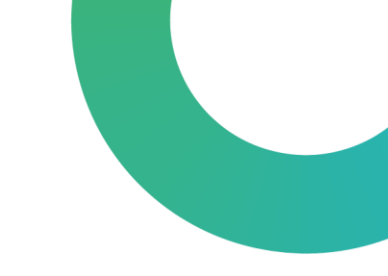

# 5.4 Open the plug-in in QGIS

If you have already installed the plug-in, you will find it in the QGIS Processing Toolbox.

If you need help to find and to open the plug-in in QGIS, please refer to the QGIS manual (<u>https://docs.qgis.org/3.28/en/docs/user\_manual/index.html</u>, chapter 4.6 and 28).

# 5.5 Input data

As soon as you have opened the plug-in, you will see the following interface. If you use the plug-in "RDSMG – From point layer" you will see Figure 11 and if you use the plug-in "RDSMG – From point on map" you will see Figure 12.

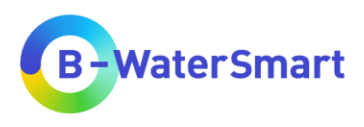

| varameters 100                                   |                                       |                                                                                                    |
|--------------------------------------------------|---------------------------------------|----------------------------------------------------------------------------------------------------|
| arameters Log                                    | 4                                     | RDSMG-From Point on Map                                                                                                    |
| ints of interest 3                               | - cp 🗞 🖃                              | This algorithm creates a query of the drinking water demand and production,<br>well as the available water resources within a user-defined radius from the<br>selected query point(s). |
| Selected features only                           |                                       | Input parameters                                                                                                    |
| quested water quality O                          |                                       |                                                                                                    |
| = drinking water quality                         | -                                     | Point of interest                                                                                                    |
| untry polygons [optional]                        | 7                                     | The point of interest is the point at which the query is generated. It can be<br>selected on the map or entered by coordinates.                                                        |
| puntry polygons field [optional]                 | (                                     | Requested water quality                                                                                                    |
|                                                  | •                                     | The water quality classification ist based on the Water Framework Directive (WFD) classification.                                                                                      |
| ate polygons                                     |                                       | 1 = drinking water quality                                                                                                    |
| punty polygons                                   | •                                     | 2 = at least good water quality (good chemical status, ground and surface water)                                                                                                    |
| and building                                     | *                                     | 3 = at least failing to achieve good water quality (failing to achieve good                                                                                                    |
| ommunity polygons [optional]                     |                                       | chemical status, ground and surface water)                                                                                                    |
|                                                  | *                                     | Country, Federal state, County, Community                                                                                                    |
| nd use [optional]                                |                                       | Country, Federal State, Country, Community are used for the geographical                                                                                                    |
| ater demand per capita (optional)                | · · · · · · · · · · · · · · · · · · · | classification of the query point. Polygon shape layers are required.                                                                                                    |
| eee aarrene he aabro (Akaana)                    | *                                     | Land use                                                                                                    |
| tal water consumption                            |                                       | The land use refers to Corine Land Cover 2018 by default. Polygon shape laye<br>are required.                                                                                          |
|                                                  | *                                     | Water demand per capita                                                                                                    |
| ater consumption by sectors [optional]           |                                       | Water consumption per capita and day in I, divided into three categories:                                                                                                    |
|                                                  | *                                     | above average: >130 L/P*d                                                                                                    |
| tal water production                             |                                       | average: 125-130 L/P*d                                                                                                    |
| oundwater bodies                                 |                                       | Polygon shape layers or tables linked to polygon shape layers are required.                                                                                                    |
|                                                  | •                                     | Total water consumption                                                                                                    |
| oundwater yield [optional]                       |                                       | Total annual drinking water consumption in m <sup>3</sup>                                                                                                    |
|                                                  | *                                     | Polygon shape layers or tables linked to polygon shape layers are required.                                                                                                    |
| oundwater yield class field [optional]           |                                       | Water consumption by sectors                                                                                                    |
| oundwater vield withdrawi well field [optional]  | •                                     | The annual total water consumption by households and small businesses in ma                                                                                                    |
|                                                  | *                                     | Polygon shape layers or tables linked to polygon shape layers are required.                                                                                                    |
| oundwater yield withdrawl plant field [optional] |                                       | Total water production                                                                                                    |
|                                                  | *                                     | Polygon shape layers or tables linked to polygon shape layers are required.                                                                                                    |
| rrace water bodies                               |                                       | Groundwaterbodies                                                                                                    |
| aste water treatment plants [optional]           |                                       | To display the groundwater quality, a polygon shape layer of the groundwater                                                                                                    |
|                                                  | *                                     | Framework Directive (WFD).                                                                                                    |
| ecipitation [optional]                           |                                       | Yield of groundwater bodies                                                                                                    |
|                                                  | •                                     | To display the yield of groundwater bodies, a polygon shape layer of the<br>groundwater bodies is required, which contains the yield in classes.                                       |
| Advanced Parameters                              |                                       | Surface water bodies                                                                                                    |
| Water supplier association area [optional]       |                                       | To display the surface water quality, a line shape layer of the surface water                                                                                                    |
| Nature reserves [optional]                       |                                       | Framework Directive (WFD).                                                                                                    |
|                                                  | *                                     | WWTP                                                                                                    |
| Drinking water protection areas [optional]       |                                       | The location of wastewater treatment plants (WWTP) are used to determine<br>possible waste water reuse options. A point Shape layer is required.                                       |
|                                                  | •                                     | Precipitation                                                                                                    |
| Roads [optional]                                 |                                       | The mean annual precipitation data is used to determine possible rainwater<br>harvesting, Raster data are required.                                                                    |
| UWOT output file [optional]                      |                                       | Water supplier association area                                                                                                    |
|                                                  |                                       | The Water supplier association area is used to show whether the query point i                                                                                                    |
| Search radius 10                                 |                                       | in the water supplier association area. A polygon shape layer is required.                                                                                                    |
| 1000,0                                           | 🜩 meters 💌                            | The nature reserve/drinking water protection area data are used to show                                                                                                    |
| DSMG output                                      |                                       | whether the query point is located in a nature reserve/drinking water protection<br>area or whether a nature reserve/drinking water rendering name like balance                        |
| Create temporary layer]                          | 11 🛶                                  | the query point and the nearest surface water body                                                                                                    |
| Open output file after running algorithm         | Ŧ                                     | UWOT                                                                                                    |
|                                                  |                                       |                                                                                                    |

Figure 11: RDSMG input interface for plug-in "RDSMG – From point layer". The numbering is explained in Table 8.

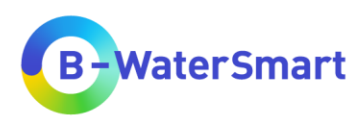

| PDCMC From Drint on Mon                                                                                                    |
|----------------------------------------------------------------------------------------------------|
| , RDSMG-From Point on Map                                                                                                    |
| This algorithm creates a query of the drinking water demand and production,<br>well as the available water resources within a user-defined radius from the                                                                                                    |
| selected query point(s).                                                                                                    |
| Input parameters                                                                                                    |
| <ul> <li>Point of interest</li> </ul>                                                                                                    |
| 7 The point of interest is the point at which the query is generated. It can be selected on the man or entered by coordinates.                                                                                                    |
| age     age     a |
| Requested water quality                                                                                                    |
| WHEP dassification.                                                                                                    |
| 1 = drinking water quality                                                                                                    |
| 2 = at least good water quality (good chemical status, ground and surface                                                                                                    |
| Water) 2 = st least failing to achieve good water quality (failing to achieve good                                                                                                    |
| chemical status, ground and surface water)                                                                                                    |
| 4 = not specified (all quality classes, or if chemical status is unknown)                                                                                                    |
| Country, Federal state, County, Community                                                                                                    |
| Country, Federal State, County and Community are used for the geographical                                                                                                    |
| classification of the query point. Polygon shape layers are required.                                                                                                    |
| Land use                                                                                                    |
| The land use refers to Corine Land Cover 2018 by default. Polygon shape laye<br>are required.                                                                                                    |
| * Water demand ner canita                                                                                                    |
| Water consumption per conjta and day in L divided into three categories                                                                                                    |
| above average: >130 U/P*d                                                                                                    |
| average: 125-130 L/P*d                                                                                                    |
| ▼ below average: <125 UP*d                                                                                                    |
| Polygon shape lavers or tables linked to polygon shape lavers are required.                                                                                                    |
| <b>v v</b>                                                                                                    |
| Total water consumption                                                                                                    |
| Total annual drinking water consumption in m <sup>3</sup>                                                                                                    |
| Polygon shape layers or tables linked to polygon shape layers are required.                                                                                                    |
| water consumption by sectors                                                                                                    |
| The annual total water consumption by households and small businesses in m <sup>3</sup>                                                                                                    |
| Polygon shape layers or tables linked to polygon shape layers are required.                                                                                                    |
| Total water production                                                                                                    |
| I otal annual drinking water production in m <sup>3</sup> Pakeae share share favore or tables field to solve share layers are required                                                                                                    |
| Polygon shape layers on tables initial to polygon shape layers are required.                                                                                                    |
| Groundwaterbodies                                                                                                    |
| To display the groundwater quality, a polygon shape layer of the groundwater<br>bodies is required, which contains the chemical status according to the Water                                                                                                    |
| Framework Directive (WFD).                                                                                                    |
| Yield of groundwater bodies                                                                                                    |
| To display the yield of groundwater bodies, a polygon shape layer of the groundwater bodies is required, which contains the yield in classes.                                                                                                    |
| Surface water bodies                                                                                                    |
| To display the surface water quality, a line shape layer of the surface water                                                                                                    |
| bodies is required, which contains the chemical status according to the Water     Eramaurer Direction (UED)                                                                                                    |
| Hanewark birective (WPD).                                                                                                    |
| www.rp                                                                                                    |
| I ne location of wastewater treatment plants (WWTP) are used to determine<br>possible waste water reuse options. A point Shape layer is required.                                                                                                    |
| Precipitation                                                                                                    |
| The mean annual precipitation data is used to determine possible rainwater                                                                                                    |
| harvesting. Raster data are required.                                                                                                    |
| Water supplier association area                                                                                                    |
| The Water supplier association area is used to show whether the query point is<br>in the water supplier association area. A polygon shape lawer is required.                                                                                                    |
| Nature reserves. Drinking water protection areas                                                                                                    |
| The nature reserve/drinking water protection area data are used to chow                                                                                                    |
| whether the query point is located in a nature reserve/drinking water protection                                                                                                    |
| 11 area or whether a nature reserve/anniong water protection area lies between the query point and the nearest surface water body                                                                                                    |
| - INNOT                                                                                                    |
| - UW01                                                                                                    |
|                                                                                                    |

Figure 12: RDSMG input interface for plug-in "RDSMG – From point on map". The numbering is explained in Table 8.

The numbering on Figure 11 and Figure 12 is explained in Table 8.

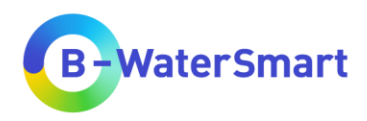

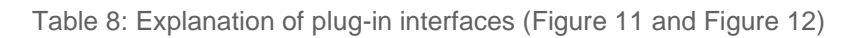

| Number | Explanation                                                                                                    |  |  |  |
|--------|----------------------------------------------------------------------------------------------------|--|--|--|
| 1      | All data used is entered in the "Parameters" tab.                                                                                                    |  |  |  |
| 2      | In the "Log" tab you will find the algorithm log after the calculation.                                                                                                    |  |  |  |
| 3      | In the "Points of interest" parameters, enter either your point layer with the points to be queried (if you are using the "RDSMG – From point layer" plug-in). If you are using the "RDSMG – From point on map" plug-in, enter coordinates or click on the point on the map you want to query.                                                               |  |  |  |
|        | These settings are only available for the "RDSMG – From point layer" plug-in.                                                                                                    |  |  |  |
| 4      | Via the two green arrows in you can interate over this layer and create a separate output for each feature in this level. The spanner spices you access to advanced options (for more details see the QGIS manual (https://docs.qgis.org/3.28/en/docs/user_manual/index.html). The three dots allow you to select a layer from your computer as input layer. |  |  |  |
| 5      | In this field you will find explanations about the RDSMG and the input parameters.                                                                                                    |  |  |  |
| 6      | The "Requested water quality" can be selected from a drop-down menu. For more detailed information, see chapter 5.5.1.                                                                                                    |  |  |  |
| 7      | Use the drop-down menu to select the corresponding data layer from the current QGIS project. Use the three dots to select layers from the computer.                                                                                                    |  |  |  |
| 8      | Here you will find all the standard input parameters. Some are mandatory, others are optional. For more detailed explanations, see Table 9.                                                                                                    |  |  |  |
| 9      | Here you will find the advanced input parameters. They are all optional. For more detailed explanations, see Table 9.                                                                                                    |  |  |  |
| 10     | Here you can enter the search radius. If your input layer or QGIS project uses a coordinate reference system with the unit metre, it is set to 1000 m by default. For more information, see Table 9.                                                                                                    |  |  |  |
| 11     | Here you can determine the storage location. For more information, see chapter 5.6.                                                                                                    |  |  |  |
| 12     | Here you can start the calculation of your query.                                                                                                    |  |  |  |
| 13     | Here you can set a batch process and make some advanced settings. For more information, see the QGIS manual ( <u>https://docs.qgis.org/3.28/en/docs/user_manual/index.html</u> ).                                                                                                    |  |  |  |
| 14     | This is the progress bar of your query calculation.                                                                                                    |  |  |  |

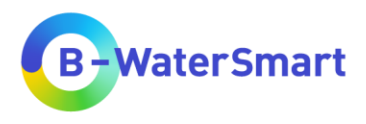

you can make some entries, which are roughly divided into three parts: Your points of interest, the requested water quality and any other mandatory or optional data about the environment you are querying.

To select the corresponding input layers, click on the drop-down button (if you have already imported the shape layers into the current QGIS project), or click on the three dots if you want to use a shape file from your computer. The drop-down menu only shows shape or raster layers that are permitted for this entry, i.e. that are available in the correct variant (lines, polygons, points, raster data etc.). Table 9 explains the input options and their purpose.

|                                 | Input options                                                                            | Explanation/Purpose                                                                                                    |
|---------------------------------|------------------------------------------------------------------------------------------|----------------------------------------------------------------------------------------------------|
| RDSMG –<br>From point<br>on map | Point of interest                                                                        | <b>The point of interest</b> is the point at which the query is generated. It can be selected on the map or entered by coordinates. If you have several points that you want to query in this way, use the QGIS function "Run as Batch Process" This function can also be used to input a different requested water quality per process. For more detailed information, see chapter 5.3.                                                                                                    |
| RDSMG –<br>From point<br>layer  | Point of interest                                                                        | <b>The point of interest</b> is the point at which the query is generated. A point shape layer with the point(s) to be queried must be used as input. If you want to query different points with different water qualities, use different shape layers and the QGIS function "Run as Batch Process". For more detailed information, see chapter 5.3. The input layer must be in the same coordinate reference system as all the other shape layers.                                                                              |
| Standard<br>Parameters          | Requested water<br>quality                                                               | The <b>water quality</b> classification is based on the Water<br>Framework Directive (WFD) classification (Directive<br>2000/60/EC 2000).<br>1 = drinking water quality<br>2 = at least good water quality (good chemical status,<br>ground and surface water)<br>3 = at least failing to achieve good water quality (failing to<br>achieve good chemical status, ground and surface water)<br>4 = not specified (all quality classes, or if chemical status is<br>unknown)<br>For more detailed information, see chapter 5.5.1. |
|                                 | Country polygons<br>[optional]<br>Country polygons<br>field [optional]<br>State polygons | <b>Country, Federal State</b> , <b>County</b> and <b>Community</b> are used for the geographical classification of the query point. Polygon shape layers are required. For "Country polygons field", the field containing the necessary information for the countries must be specified (name).                                                                                                    |

Table 9: Input Options and explanation/purpose

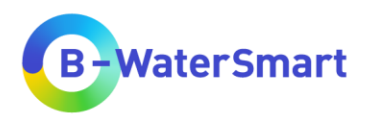

|   | County polygons                            |                                                                                                    |
|---|--------------------------------------------|----------------------------------------------------------------------------------------------------|
| - | Community polygons [optional]              |                                                                                                    |
| - | Land use [optional]                        | The <b>land use</b> refers to Corine Land Cover 2018. Polygon shape layers are required.                                                                                                    |
|   |                                            | Water consumption per capita and day in L, divided into three categories:                                                                                                    |
|   | Water demand per capita [optional]         | above average: >130 L/P*d<br>average: 125-130 L/P*d<br>below average: <125 L/P*d                                                                                                    |
|   |                                            | Polygon shape layers or tables linked to polygon shape layers are required. If you use the data provided on the <i>Water Europe Marketplace</i> product page, this information is located on the shape layer "ProductionConsumption".                                                                                           |
|   | Total water consumption                    | <b>Total annual drinking water consumption</b> in m <sup>3</sup> . Polygon shape layers or tables linked to polygon shape layers are required. If you use the data provided on the <i>Water Europe Marketplace</i> product page, this information is located on the shape layer "ProductionConsumption".                        |
|   | Water consumption<br>by sectors [optional] | The annual total water consumption by households and small businesses in m <sup>3</sup> . Polygon shape layers or tables linked to polygon shape layers are required. If you use the data provided on the <i>Water Europe Marketplace</i> product page, this information is located on the shape layer "ProductionConsumption". |
|   | Total water<br>production                  | <b>Total annual drinking water production</b> in m <sup>3</sup> . Polygon shape layers or tables linked to polygon shape layers are required. If you use the data provided on the <i>Water Europe Marketplace</i> product page, this information is located on the shape layer "ProductionConsumption".                         |
|   | Groundwater<br>bodies                      | To display the groundwater quality, a polygon shape layer<br>of the <b>groundwater bodies</b> is required, which contains the<br>chemical status according to the Water Framework<br>Directive (WFD).                                                                                                    |
|   | Groundwater yield<br>[optional]            | To display the <b>yield of groundwater bodies</b> , a polygon shape layer of the groundwater bodies is required, which contains the yield in classes.                                                                                                    |

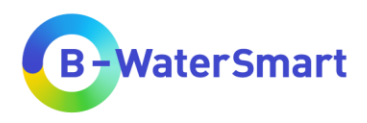

|            | Groundwater yield class field [optional]                 | Here the corresponding column of the layer specified in<br>"Groundwater yield" must be entered, which contains the<br>information on the yield class.                                                                                                    |
|------------|----------------------------------------------------------|----------------------------------------------------------------------------------------------------|
|            | Groundwater yield<br>withdrawl well field<br>[optional]  | Here the corresponding column of the layer specified in<br>"Groundwater yield" must be entered, which contains the<br>information on the withdrawal via wells.                                                                                           |
|            | Groundwater yield<br>withdrawl plant field<br>[optional] | Here the corresponding column of the layer specified in<br>"Groundwater yield" must be entered, which contains the<br>information on the withdrawal via water plants.                                                                                    |
|            | Surface water<br>bodies                                  | To display the <b>surface water quality</b> , a line shape layer of<br>the surface water bodies is required, which contains the<br>chemical status according to the Water Framework<br>Directive (WFD).                                                  |
|            | Waste water<br>treatment plants<br>[optional]            | The location of <b>wastewater treatment plants</b> (WWTP) are used to determine possible waste water reuse options. A point shape layer is required.                                                                                                    |
|            | Precipitation<br>[optional]                              | The mean annual <b>precipitation</b> data is used to determine possible rainwater harvesting. One band raster data are required.                                                                                                    |
|            | Water supplier<br>association area<br>[optional]         | The <b>Water supplier association area</b> is used to show whether the query point is in the water supplier association area. A polygon shape layer is required.                                                                                         |
|            | Nature reserves<br>[optional]<br>Drinking water          | The <b>nature reserve/drinking water protection area</b> data<br>are used to show whether the query point is located in a<br>nature reserve/drinking water protection area or whether a<br>nature reserve/drinking water protection area lies between    |
| Advanced   | protection areas<br>[optional]                           | the query point and the nearest surface water body.                                                                                                    |
| Parameters | Roads [optional]                                         | The road map is used to find roads (motorways, federal<br>roads, country road, county roads) on the direct line from<br>the query point to the nearest surface water body. Line<br>shape layers are required.                                            |
|            | UWOT output file<br>[optional]                           | The UWOT data must be geographically assigned and<br>preferably presented at county level as annual values. This<br>function is still limited to the county Ammerland. You can<br>select a date and the RDSMG will generate the<br>corresponding output. |
|            | Search radius                                            | The search radius can be variably adjusted. It specifies the radius in which the search is carried out to determine                                                                                                    |

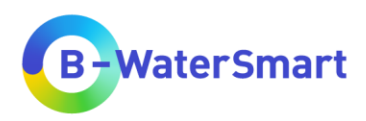

|  | whether the searched water quality is present in<br>groundwater or surface water. If your input layer or QGIS<br>project uses a coordinate reference system with the unit<br>metre, it is set to 1000 m by default. The unit can be<br>adjusted as well. |
|--|----------------------------------------------------------------------------------------------------|
|--|----------------------------------------------------------------------------------------------------|

### 5.5.1 Water quality

To use the RDSMG, first specify the requested water quality using the drop-down menu shown in Figure 13.

Requested water quality

| 1 = drinking water quality                                                                                             |
|----------------------------------------------------------------------------------------------------|
| 2 = at least good water quality (good chemical status, ground and surface water)                                       |
| 3 = at least failing to achieve good water quality (failing to achieve good chemical status, ground and surface water) |
| 4 = not specified (all quality classes, or if chemical status is unknown)                                              |

Figure 13:Drop down menu for the requested water quality

The "Requested water quality" can be set variably, depending on which water quality is of interest for your query. The classification is based on the Water Framework Directive (Directive 2000/60/EC 2000). The following water qualities can be selected:

### 1 = drinking water quality

Return:

➔ Drinking water quality

### 2 = at least good water quality

Return:

- ➔ Drinking water quality
- → Good chemical status for ground and/or surface water

### 3 = at least failing to achieve good water quality

Return:

- ➔ Drinking water quality
- → Good chemical status for ground and/or surface water
- → Failing to achieve good chemical status for ground and/or surface water

### 4 = not specified

Return:

➔ Drinking water quality

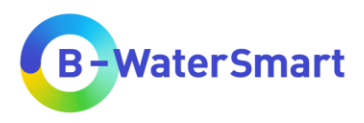

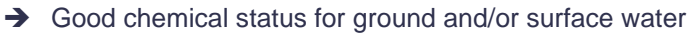

- → Failing to achieve good chemical status for ground and/or surface water
- → Not specified water quality/chemical status unknown

The RDSMG compares your requested water quality with the available qualities of ground and surface waters in the vicinity of your query point (set by the "Search radius") and based on this, shows you whether your requested water quality is available or whether a higher (financial) effort must be made to achieve it.

# 5.6 Determine saving location

It is pre-set that the output layer is transferred to the project as a temporary layer.

If you want to save it permanently, navigate to "RDSMG output". There you click on the drop-down button (to the right of "[Create temporary layer]"). You have the choice between "Create Temporary Layer", "Save to File...", "Save to GeoPackage..." and "Save to Database Table...". To save the output layer as a shape file, select " Save to File..." and select "SHP files (\*.shp)" as file type. If you want to add the RDSMG output layer to your current QGIS program, please make sure the checkbox "Open output file after running algorithm" is ticked.

# 5.7 Run

When you have entered all the mandatory data and any optional data you want to use, press "Run" Run. After the algorithm is finished, you will get a point shape layer as output.

# 5.8 Open output layer

After the algorithm of the RDSMG executed the calculation successfully, a point shape layer named "RDSMG output" will be added to your current QGIS project, if you ticket the checkbox "Open output file after running algorithm". To see the results of the query, open the attribute table 🛅 (to find via <u>right click</u> on the output layer: Open Attribute Table or in the <u>Attributes Toolbar</u>). A table like in Figure 14 will open.

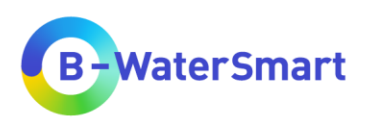

| - | id 4 | x             | у             | Qual_Selec | Country | State        | County       | Community     |
|---|------|---------------|---------------|------------|---------|--------------|--------------|---------------|
| 1 | 1    | 4182194,65633 | 3382961,12378 | 4          | Germany | Lower Saxony | Friesland    | Schortens     |
| 2 | 2    | 4210620,86577 | 3311622,27123 | 4          | Germany | Lower Saxony | Oldenburg    | Wildeshausen  |
| 3 | 3    | 4303006,04646 | 3211857,20923 | 4          | Germany | Lower Saxony | Hildesheim   | Duingen       |
| 4 | 4    | 4335258,86102 | 3253403,20765 | 4          | Germany | Lower Saxony | Peine        | Edemissen     |
| 5 | 5    | 4425768,37526 | 3326195,18788 | 4          | Germany | Lower Saxony | Lüchow-Danne | Schnackenburg |
| 5 | 6    | 4409931,31229 | 3329266,93534 | 4          | Germany | NULL         | NULL         | NULL          |
| 7 | 7    | 4178695,03163 | 3402032,22329 | 4          | Germany | Lower Saxony | Friesland    | Wangerland    |

Figure 14: Example of the output point shape layer of the RDSMG. The numbering is explained in Table 10.

### Text The numbering on Figure 14 is explained in Table 10.

Table 10: Explanation of Output attribute table (Figure 14)

| Number | Explanation                                                                                                    |
|--------|----------------------------------------------------------------------------------------------------|
| 1      | Here you can see the name of the output layer and whether you have selected attributes and if so, how many.                                                                        |
| 2      | Here you can edit the output layer. Use the pencil button to start the editing mode of QGIS.                                                                                       |
| 3      | Here you can see the different query points listed one below the other. If you only have one query point, you have only one entry here.                                            |
| 4      | The output attributes are listed one after the other as columns. For more detailed explanations of the column names, see Table 11. For help interpreting the output data, see 5.9. |
| 5      | The "Show All Features" button can be used to display either all features or only a filtered selection.                                                                            |
| 6      | Here you can switch between "form view" and "table view". For more information, please consult the QGIS manual (https://docs.qgis.org/3.28/en/docs/user_manual/index.html).        |

Table 11 contains all possible attributes that your output layer can have. The order and number may vary, as some attributes are only created by providing optional data. If you have not input the optional data, you will not receive the corresponding output.

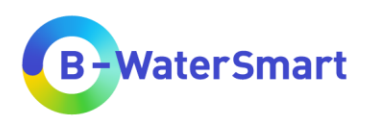

| Attribute<br>name | Full name                                                                                     | Explanation                                                                                                    |
|-------------------|-----------------------------------------------------------------------------------------------|----------------------------------------------------------------------------------------------------|
| id                | Identification                                                                                | Identification number of query point.                                                                                                    |
| x                 | x-coordinate                                                                                  | x-coordinate (In the case of the "RDSMG – From point<br>layer" plug-in, the coordinate reference system<br>corresponds to the coordinate reference system of the<br>"Point of interest" input layer. In the case of the<br>"RDSMG – From point on map" plug-in, the coordinate<br>reference system corresponds to the project<br>coordinate reference system). |
| У                 | y-coordinate                                                                                  | y-coordinate (In the case of the "RDSMG – From point<br>layer" plug-in, the coordinate reference system<br>corresponds to the coordinate reference system of the<br>"Point of interest" input layer. In the case of the<br>"RDSMG – From point on map" plug-in, the coordinate<br>reference system corresponds to the project<br>coordinate reference system). |
| Qual_Selec        | Selected requested quality                                                                    | The requested water quality class that was chosen as input. For more information on the water quality classes, see chapter 5.5.1.                                                                                                    |
| Country           | Country                                                                                       | The country in which the query point is located.                                                                                                    |
| State             | Federal State                                                                                 | The federal state in which the query point is located.                                                                                                    |
| County            | County                                                                                        | The county in which the query point is located.                                                                                                    |
| Community         | Community                                                                                     | The community in which the query point is located.                                                                                                    |
| WatDemCap         | Drinking water<br>demand per capita                                                           | The water demand per capita in the federal state of the query point categorised in <b>above average</b> (>130 L/P*d), <b>average</b> (125-130 L/P*d) and <b>below average</b> (<125 L/P*d).                                                                                                    |
| TotConsM3         | Total drinking water consumption in m <sup>3</sup> /a                                         | The total drinking water consumption in the federal state of the query point in m <sup>3</sup> /a.                                                                                                    |
| ConsHouse%        | Percentage usage of<br>drinking water<br>consumption by<br>households and small<br>businesses | Calculated percentage usage of drinking water<br>consumption by households and small businesses<br>sectors based on the total drinking water consumption.<br>For more information on the calculation, please see<br>chapter 3.3.3.                                                                                                    |

Table 11: All possible attributes of the RDSMG output-shape layer and their explanations

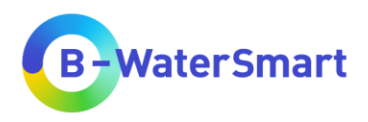

| ConsIndus%<br>TotProdM3 | Percentage usage of<br>drinking water<br>consumption by<br>industry and other<br>sectors<br>Total drinking water<br>production in m <sup>3</sup> /a | Calculated percentage usage of drinking water<br>consumption by industry and other sectors based on<br>the total drinking water consumption. For more<br>information on the calculation, please see chapter<br>3.3.3.<br>The total drinking water production in the federal state<br>of the query point in m <sup>3</sup> /a. |
|-------------------------|----------------------------------------------------------------------------------------------------|----------------------------------------------------------------------------------------------------|
| AURSC                   | Administrative unit-<br>related supply<br>coverage                                                                                                  | Calculated administrative unit-related supply coverage<br>in m <sup>3</sup> /a. For more information on the calculation,<br>please see chapter 3.3.3.                                                                                                    |
| %AURSC                  | Percentage<br>administrative unit-<br>related supply<br>coverage                                                                                    | Calculated percentage administrative unit-related supply coverage. For more information on the calculation, please see chapter 3.3.3.                                                                                                    |
| AURCC                   | Administrative unit-<br>related coverage class                                                                                                    | Categorised administrative unit-related coverage class: <ul> <li>consumption &gt; production</li> <li>consumption ≈ production</li> <li>consumption &lt; production</li> </ul> For more information, please see chapter 3.3.3.                                                                                                |
| SW_Name                 | Surface water name                                                                                                    | Name of the nearest surface water.                                                                                                    |
| SW_Class                | Surface water class                                                                                                    | Quality class of nearest surface water. The quality classes used for the requested water quality apply here as well. For more information, see chapter 5.5.1.                                                                                                    |
| SW_DistanM              | Surface water distance in m                                                                                                    | Distance between nearest surface water and query point.                                                                                                    |
| SW_H_Metal              | Surface water heavy metals                                                                                                    | Information on whether the environmental limit value of a heavy metal is exceeded, and if so, which one.                                                                                                    |
| SW_Pestici              | Surface water<br>pesticides                                                                                                    | Information on whether the environmental limit value of a pesticide is exceeded, and if so, which one.                                                                                                    |
| SW_Indus                | Surface water industry substances                                                                                                    | Information on whether the environmental limit value of<br>an industrial chemical is exceeded, and if so, which<br>one.                                                                                                    |
| SW_Other                | Surface water other substances                                                                                                    | Information on whether the environmental limit value of another substance is exceeded, and if so, which one.                                                                                                    |

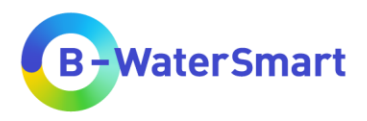

| SW_ReqQual | Surface water requested quality               | Information on whether the requested water quality<br>can be found in surface water bodies within the<br>selected search radius around the query point.                                   |
|------------|-----------------------------------------------|----------------------------------------------------------------------------------------------------|
| SW_T_Costs | Surface water<br>treatment costs              | Calculated cost class for the use of the nearest surface<br>water body, based on requested and available water<br>quality. For more information on the calculation, see<br>chapter 3.3.4. |
| GW_Quality | Groundwater quality                           | Quality class of the corresponding ground water body.<br>The quality classes used for the requested water<br>quality apply here as well. For more information, see<br>chapter 5.5.1.      |
| GW_Yield   | Groundwater yield                             | Information on the groundwater yield in classes.                                                                                                    |
| GW_Well    | Groundwater<br>withdrawal via wells           | Groundwater withdrawal via wells in l/s.                                                                                                    |
| GW_Plant   | Groundwater<br>withdrawal via water<br>plants | Groundwater withdrawal via water plants in hm <sup>3</sup> /a.                                                                                                    |
| GW_ReqQual | Groundwater requested quality                 | Information on whether the requested water quality<br>can be found in groundwater bodies within the<br>selected search radius around the query point.                                     |
| GW_T_Costs | Groundwater<br>treatment costs                | Calculated cost class for the use of groundwater,<br>based on requested and available water quality. For<br>more information on the calculation, see chapter 3.3.4.                       |
| WWTPName   | Wastewater treatment plant name               | Name of the nearest wastewater treatment plant.                                                                                                    |
| WWTP_DistM | Wastewater treatment plant distance in m      | Distance between the nearest wastewater treatment plant and the query point.                                                                                                    |
| PrecipMM   | Precipitation in mm                           | Annual precipitation in the vicinity of the query point in mm (1 km x 1 km resolution).                                                                                                   |
| LandUse    | Land use                                      | The land use where the query point is located. The output refers to CLC_Lable 2.                                                                                                    |
| SupplyArea | Water supplier association area               | The name of the associated water supplier for the area in which the query point is located.                                                                                               |
| NatRes     | Nature reserves                               | Information on whether the query point is located in a nature reserve or not.                                                                                                    |

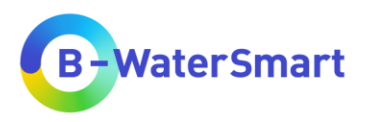

| DrinkProt  | Drinking water<br>protection area       | Information on whether the query point is located in a drinking water protection area or not.                                                                                                |
|------------|-----------------------------------------|----------------------------------------------------------------------------------------------------|
| Obs_Road   | Obstacle roads                          | Number of roads (motorways, federal roads, country road, county roads) between query point and nearest surface water body.                                                                   |
| Obs_Nature | Obstacle nature reserves                | Number of nature reserves between query point and nearest surface water body.                                                                                                    |
| Obs_Drink  | Obstacle drinking water protection area | Number of drinking water protection areas between query point and nearest surface water body.                                                                                                |
| Obs_Urban  | Obstacle urban fabric                   | Number of urban fabric areas between query point and<br>nearest surface water body. This data comes from the<br>land use layer, which is searched for Corine Land<br>Cover Code 111 and 112. |

# 5.9 Interpretation of the data

# 5.9.1 Disclaimer

When interpreting the data, it should be noted that the data provided may differ from reality. The responsibility for the correctness lies with the providers of the original data. Therefore, we cannot assume any liability (see also disclaimer in chapter 2.3). For applications that go beyond a test of the tool, we recommend downloading the original data sets or extending/replacing them with user-owned data.

Up to date, most available public data is based on administrative units, which may not necessarily reflect the conditions and limits of water supply-related units. For a refined representation, user owned data can be used in the RDSMG tool instead or in addition to public data. This applies not only to the conditions and limits of water supply-related units, but also to certain data, such as for example the sectoral distribution of water use, for which there is little data public available.

This tool is intended to provide an overview of the possibilities in an area to match water supply and demand - it cannot replace cost planning, preliminary and specialist planning or even construction planning.

### 5.9.2 Administrative unit-related data

The following data outputs refer to the level of the administrative unit county:

- Drinking water demand per capita (WatDemCap)
- Total drinking water consumption in m<sup>3</sup>/a (TotConsM3)
- Percentage usage of drinking water consumption by households and small businesses (ConsHouse%)

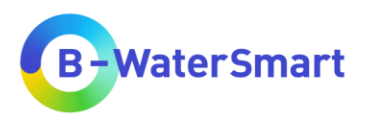

- Percentage usage of drinking water consumption by industry and other sectors (ConsIndus%)
- Total drinking water production in m<sup>3</sup>/a (TotProdM3)
- Administrative unit-related supply coverage (AURSC)
- Percentage administrative unit-related supply coverage (%AURSC)
- Administrative unit-related coverage class (AURCC)

The AURSC describes the difference between the amount of drinking water produced and consumed in a county. The AURSC, %AURSC and AURCC refer to the total water production (TotProdM3) and total water consumption (TotConsM3) at the level of the administrative unit county. Since the actual supply areas differ greatly from this in some cases, the values given in the output attribute table cannot be used to make a statement about the actual situation regarding water surpluses or a possible supply gap.

### 5.9.3 Groundwater data

The data on groundwater yield (GW\_Yield) and abstraction via wells (GW\_Well) and water plants (GW\_Plant) can help to decide whether groundwater could be considered as a water source for a possible project. The RDSMG cannot make any statement about the actual on-site conditions and does not hold any information about the current utilization of groundwater as a water resource (overuse of groundwater). Therefore, this data can only be taken as a rough guide. Depending on the particular question, it may be ecologically and economically sensible to consider the use of water from alternative sources, such as WWTP (see chapter 5.9.5) or rainwater harvesting (see chapter 5.9.6).

### 5.9.4 Costs data

The information on treatment costs for the usage of groundwater or surface water can deviate greatly from reality. They are based on the assumptions explained in chapter 3.3.4. No statements can be made about actual treatment methods and the associated costs.

### **5.9.5** Data for wastewater treatment plants

The information which is the nearest wastewater treatment plant (WWTP\_Name, WWTP\_DistM) can be used for considering a possible alternative water resource.

### 5.9.6 Precipitation data

The precipitation data (PrecipMM) can be used to calculate potential rainwater harvesting on e.g. hall roof tops. For an annual precipitation of e.g. 500 mm, a roof area of only 100 m<sup>2</sup> has the potential to recover 50 000 l/a. Since a hall roof is many times larger, the amount of water potentially available is many times greater.

### 5.9.7 Data for obstacles between query point and nearest surface water body

The information on whether a query point is located within a nature reserve (NatRes), or a drinking water protection area (DrinkProt) can be used to decide whether, for example, an industrial expansion at a query point can even be considered. Furthermore, the information about the obstacles (Obs\_Road, Obs\_Nature, Obs\_Drink, Obs\_Urban) can be used to show possible impediments or difficulties in the water supply/water use of this site.

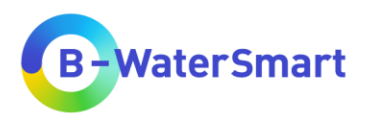

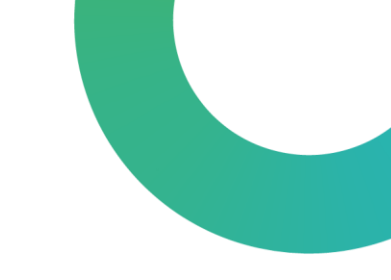

# 6 Troubleshooting

# 6.1 General Check list to avoid problems during usage of the RDSMG

To prevent problems while using the RDSMG or if you encounter problems while using the RDSMG, first check the following points:

- Do you have the **latest version of QGIS** installed, at least version 3.28.5 Firenze (see chapter 3.1)?
- Have you installed the **correct plug**-in for your purpose (see chapter 5.3)?
- Do all the data you use have the **same coordinate reference system** (the data provided are in EPSG: 3035)?
- Is your "points of interest" layer in the **same coordinate reference system** as all the other data?
- Do your input parameters used for internal calculations (total drinking water production and consumption, usage of drinking water consumption by households and small businesses [m³/a], drinking water demand per capita [L/P\*d], see chapter 3.3) have the **correct units**?
- Do you use raster data that have **only one band**?
- Do you use all the **mandatory** data?
- Do you have **all the data** for the environments of the query points? only where data is available can the tool give an output.

# 6.2 Common Problems

### 6.2.1 QGIS does not run

If you have general difficulties using QGIS, please consult the **QGIS manual** (<u>https://docs.qgis.org/3.28/en/docs/user\_manual/index.html</u>).

### 6.2.2 The RDSMG plug-in cannot be installed

If you have difficulties installing the QGIS plug-in, please consult the **QGIS manual** (<u>https://docs.qgis.org/3.28/en/docs/user\_manual/index.html</u> and make sure you have the **latest version of QGIS** installed, at least version 3.28.5 Firenze. Please also check if you **downloaded** the plug-in correctly.

### 6.2.3 The RDSMG plug-in cannot be started

If you have installed the RDSMG plug-in correctly but cannot start it, please check the following points:

- Do you have the **latest version of QGIS** installed, at least version 3.28.5 Firenze (see chapter 3.1)?
- Have you installed the correct plug-in for your purpose? (see chapter 5.3)

### 6.2.4 The RDSMG plug-in cannot be run

If you have installed the RDSMG plug-in correctly and can start it, but the algorithm does not run, please check the following points:

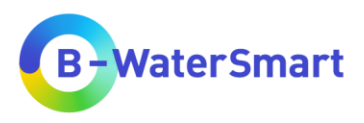

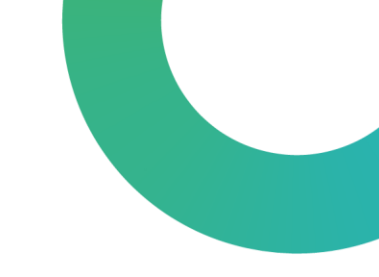

- Have you entered **all mandatory data**?
- Have you entered all layer data (and columns, if possible) in the correct input parameter?
- If you are using the plug-in "RDSMG From point layer", are you using the correct input layer for point of interests?

### 6.2.5 The output layer contains strange results

If the results in your output layer seem strange to you (negative values, unrealistic values, etc.), please check the following points:

- Do all the data you use have the **same coordinate reference system** (the data provided are in EPSG: 3035)?
- Is your "points of interest" layer in the **same coordinate reference system** as all the other data?
- Do your input parameters used for internal calculations (total drinking water production and consumption, usage of drinking water consumption by households and small businesses [m³/a], drinking water demand per capita [L/P\*d], see chapter 3.3) have the **correct units**?
- Do you use raster data that have **only one band**?

### 6.2.6 The output layer contains (partially) no results

If your output layer contains (partially) empty columns or the value *NULL* is displayed, please check the following points:

- Do you have **all the data** for the environments of the query points? Only where data are available can the tool give an output.
- Do all the data you use have the **same coordinate reference system** (the data provided are in EPSG: 3035)?
- Is your "points of interest" layer in the **same coordinate reference system** as all the other data?
- Do your input parameters used for internal calculations (total drinking water production and consumption, usage of drinking water consumption by households and small businesses [m³/a], drinking water demand per capita [L/P\*d], see chapter 3.3) have the **correct units**?
- Do you use raster data that have **only one band**?
- Do you use all the mandatory data?
- Have you entered all layer data (and columns, if possible) in the **correct input parameter**?
- If you have used your own data, check that all necessary parameters have the **correct column names**, otherwise the RDSMG cannot access them (see Table 2 and Table 3).

# 6.3 Related links

If you have questions about the regional demand-supply matching GIS tool that are not answered in this user manual, you can find information on the following websites:

- QGIS website: <u>https://www.qgis.org/en/site/index.html</u>
- QGIS manual: <u>https://docs.qgis.org/3.28/en/docs/user\_manual/index.html</u>
- Water Europe Marketplace product page: <u>https://mp.uwmh.eu/d/Product/35</u>

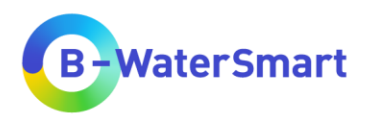

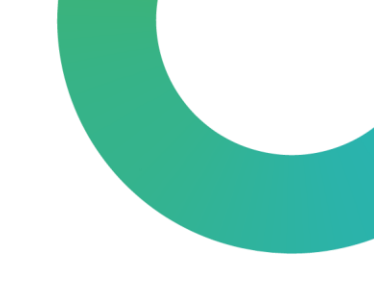

# 7 References

### References

European Environment Agency (2008): Annual report 2007 and Environmental statement 2008. 71 pp.

Makarigakis A.K., Jimenez-Cisneros B.E. (2019): UNESCO's Contribution to Face Global Water Challenges. Water, 11(2), 388.

### **Online References**

Umweltbundesamt (UBA), Präsidialbereich / Presse- und Öffentlichkeitsarbeit, Internet, (2022): Wassernutzung privater Haushalte. <u>https://www.umweltbundesamt.de/daten/private-haushalte-konsum/wohnen/wassernutzung-privater-haushalte#direkte-und-indirekte-wassernutzung</u> (Stand 03.05.2023).

Directive 2000/60/EC (2000): Directive 2000/60/EC of the European Parliament and of the Council of 23 October 2000 establishing a framework for Community action in the field of water policy. European Communities.

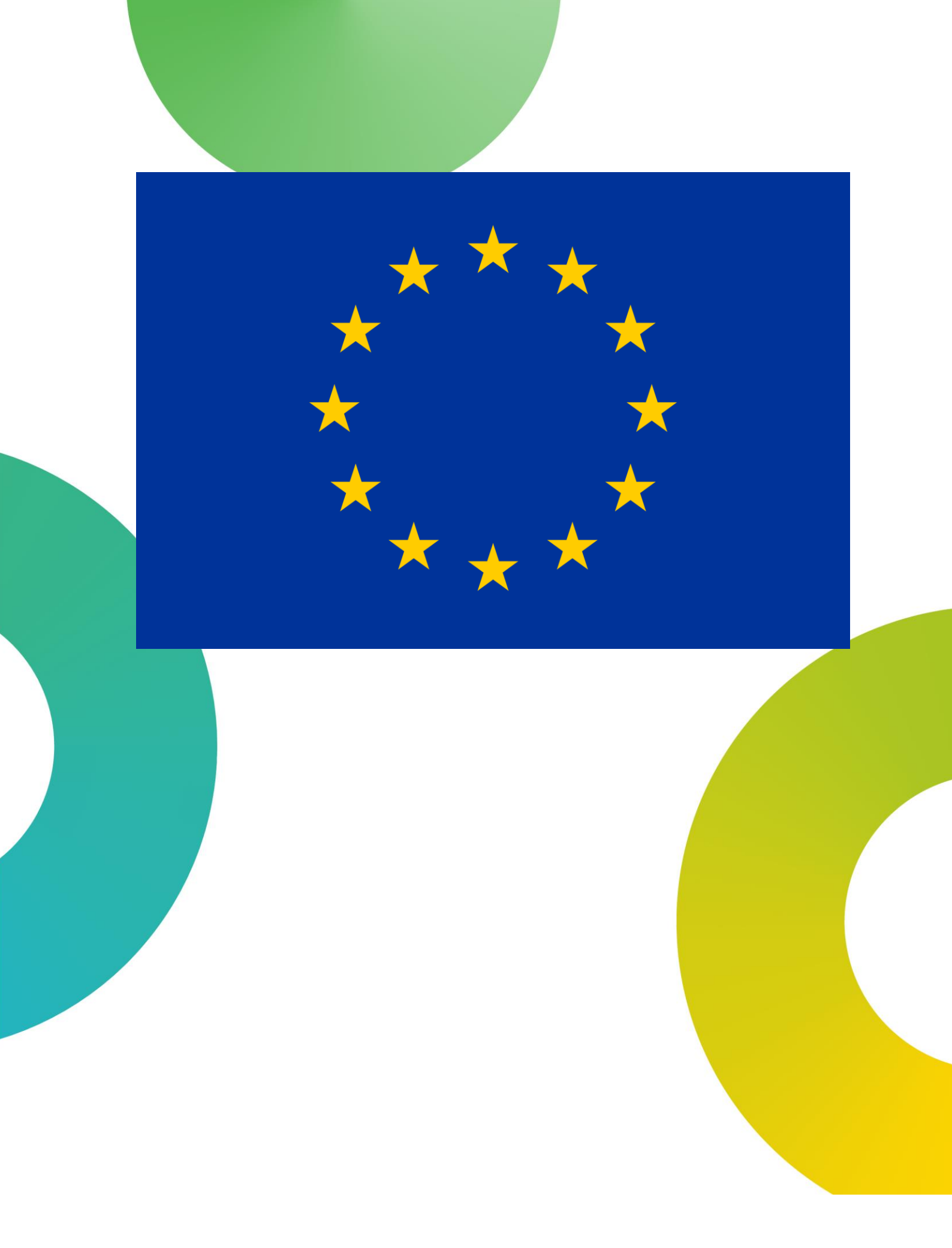

\*\*\*\*\* \*\*\*\* This project has received funding from the European Union's Horizon 2020 research and innovation programme under grant agreement No. 869171. The publication reflects only the authors' views and the European Union is not liable for any use that may be made of the information contained therein.